## ČESKÉ VYSOKÉ UČENÍ TECHNICKÉ V PRAZE FAKULTA STAVEBNÍ

# DIPLOMOVÁ PRÁCE

PRAHA 2011

Pavla ŠMEJKALOVÁ

## ČESKÉ VYSOKÉ UČENÍ TECHNICKÉ V PRAZE FAKULTA STAVEBNÍ OBOR GEOINFORMATIKA

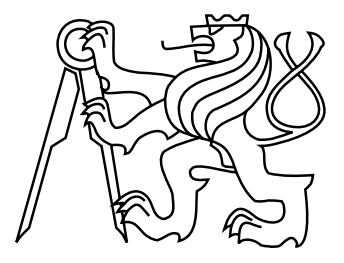

## DIPLOMOVÁ PRÁCE DATABÁZE PAMÁTNÝCH STROMŮ V PRAZE

Vedoucí práce: Ing. Petr SOUKUP, Ph.D. Katedra mapování a kartografie

leden 2011

Pavla ŠMEJKALOVÁ

# ZDE VLOŽIT LIST ZADÁNÍ

Z důvodu správného číslování stránek

#### ABSTRAKT

Práce se zabývá možnostmi prezentace informací o zájmových bodech převážně na internetu. Ukázky jsou provedeny na seznamu památných stromů v Praze. Součástí práce byl zároveň i sběr dat v terénu. Ukazuji zde několik možností jak tato data zobrazit v mapě. Pro všechny metody jsou uvedeny jejich klady a zápory a příklady jejich nejvhodnějšího použití. Vyzkoušela jsem desktopový program MISYS a dále tři metody na internetu, které jsou: Scribble maps, MISYS-WEB a GoogleMaps API.

## KLÍČOVÁ SLOVA

Památný strom, MISYS, MISYS-WEB, Scribble Maps, GoogleMaps API

### ABSTRACT

This diploma thesis is about vizualization of information about points of interest mostly via internet. As an example I used memorable trees in Prague. The part of this diploma thesis was also data collection in terrain. I show here several possibilities how to display this data in a map. There are described possitives and negatives for each possibility and examples how to use them best. I tested program MISYS and three methods for internet which are: Scribble maps, MISYS-WEB and GoogleMaps API.

#### **KEYWORDS**

Memorable tree, MISYS, MISYS-WEB, Scribble Maps, GoogleMaps API

## PROHLÁŠENÍ

Prohlašuji, že diplomovou práci na téma "Databáze památných stromů v Praze" jsem vypracovala samostatně. Použitou literaturu a podkladové materiály uvádím v seznamu zdrojů.

V Praze dne

(podpis autora)

## PODĚKOVÁNÍ

Chtěla bych poděkovat vedoucímu práce Ing. Petru Soukupovi Ph.D. za připomínky a pomoc při zpracování této práce. Dále bych chtěla poděkovat Bc. Jitce Vaňkové za pomoc při sběru dat a firmě GEPRO spol. s r.o. za poskytnutí softwarového vybavení.

## Obsah

| vod  |                                                                                           |                                                                                                    | 7                                                                                                    |
|------|-------------------------------------------------------------------------------------------|----------------------------------------------------------------------------------------------------|----------------------------------------------------------------------------------------------------|
| Příj | pravné                                                                                    | a terénní práce                                                                                                    | 8                                                                                                    |
| 1.1  | Domá                                                                                      | cí příprava                                                                                                    | 8                                                                                                    |
| 1.2  | Sběr o                                                                                    | lat                                                                                                    | 8                                                                                                    |
|      | 1.2.1                                                                                     | Problémy v terénu                                                                                                    | 9                                                                                                    |
| 1.3  | Statis                                                                                    | tika stromů                                                                                                    | 9                                                                                                    |
| Des  | ktopo                                                                                     | vá prezentace                                                                                                    | 11                                                                                                    |
| 2.1  | Progra                                                                                    | am MISYS                                                                                                    | 11                                                                                                    |
|      | 2.1.1                                                                                     | Popis programu                                                                                                    | 11                                                                                                    |
| 2.2  | Paspo                                                                                     | rt programu MISYS                                                                                                    | 16                                                                                                    |
|      | 2.2.1                                                                                     | Volba pasportů                                                                                                    | 17                                                                                                    |
|      | 2.2.2                                                                                     | Příprava projektu                                                                                                    | 19                                                                                                    |
|      | 2.2.3                                                                                     | WMS                                                                                                    | 20                                                                                                    |
|      | 2.2.4                                                                                     | Tvorba databáze pro pasport                                                                                                    | 23                                                                                                    |
| Inte | ernetov                                                                                   | vá prezentace                                                                                                    | 27                                                                                                    |
| 3.1  | Aplika                                                                                    | ace Scribble maps                                                                                                    | 27                                                                                                    |
|      | 3.1.1                                                                                     | Ovládání aplikace                                                                                                    | 28                                                                                                    |
| 3.2  | MISY                                                                                      | S-WEB                                                                                                    | 30                                                                                                    |
|      | 3.2.1                                                                                     | Instalace programu a start serveru                                                                                                    | 31                                                                                                    |
|      | 3.2.2                                                                                     | Úprava projektu                                                                                                    | 33                                                                                                    |
|      | 3.2.3                                                                                     | Popis programu                                                                                                    | 34                                                                                                    |
|      | 3.2.4                                                                                     | Práce na webu                                                                                                    | 39                                                                                                    |
| 3.3  | Googl                                                                                     | еМарѕ АРІ                                                                                                    | 41                                                                                                    |
|      | 3.3.1                                                                                     | Programování                                                                                                    | 42                                                                                                    |
|      | 3.3.2                                                                                     | Prezentace                                                                                                    | 46                                                                                                    |
| Por  | ovnán                                                                                     | í                                                                                                    | 48                                                                                                    |
| 4.1  | Uložei                                                                                    | ní dat                                                                                                    | 49                                                                                                    |
|      | vod<br>Příj<br>1.1<br>1.2<br>1.3<br>Des<br>2.1<br>2.2<br>Inte<br>3.1<br>3.2<br>Por<br>4.1 | Přípravné         1.1       Domá         1.2       Sběr d         1.2       Sběr d         1.2       Sběr d         1.2       Sběr d         1.2       Sběr d         1.2       Sběr d         1.2       Sběr d         1.2       Statist         Destopov       2.1         2.1       Progra         2.1       2.2.1         2.2       2.2.1         2.2.2       2.2.3         2.2.4       2.2.4         Internetov       3.1.1         3.2       MISY         3.1       Aplika         3.1.1       3.2.2         3.2.3       3.2.4         3.3       Googl         3.3.1       3.3.1         3.3.2       3.3.1         3.3.2       3.3.1         3.3.1       3.3.2 | Přípravné a terénní práce         1.1 Domácí příprava         1.2 Sběr dat         1.2.1 Problémy v terénu         1.3 Statistika stromů         Desktopová prezentace         2.1 Program MISYS         2.1 Program MISYS         2.1 Proje programu         2.2 Pasport programu MISYS         2.1 Volba pasportů         2.2.1 Volba pasportů         2.2.2 Příprava projektu         2.2.3 WMS         2.2.4 Tvorba databáze pro pasport         Internetová prezentace         3.1 Aplikace Scribble maps         3.1.1 Ovládání aplikace         3.2.2 Úprava projektu         3.2.3 Popis programu         3.2.4 Práce na webu         3.3         GogeleMaps API         3.3.1 Programování         3.3.2 Prezentace |

| 4.2    | Výběr značek                   | 49 |
|--------|--------------------------------|----|
| 4.3    | Aktualizace dat                | 50 |
| 4.4    | Měřítko a tisk                 | 50 |
| 4.5    | Výsledné zobrazení             | 51 |
| Závěr  |                                | 53 |
| Použit | é zdroje                       | 55 |
| Seznar | n symbolů, veličin a zkratek   | 56 |
| Seznar | n příloh                       | 57 |
| A Tab  | oulka památných stromů v Praze | 58 |
| B Zdr  | ojový kód pro GoogleMaps API   | 75 |
| C Ele  | ktronická příloha              | 78 |

# Úvod

Tématem této diplomové práce je databáze památných stromů v Praze a cílem praktické části jsou možnosti prezentace takovéto databáze nejen v prostředí internetu. Tato práce vznikla ve spolupráci s Bc. Jitkou Vaňkovou a její diplomovou prací "Památné stromy na území Hl. města Prahy" na České zemědělské univerzitě v Praze.

První kapitola se věnuje sběru dat v terénu, který byl společný pro obě práce a popisuje, jaká data jsme získávaly, kdy probíhalo měření a jaké přístroje jsme použily. Dále zde popisuji jaké problémy se při měření objevily. Tato část práce obsahuje i základní statistiku o zpracovávaných stromech. Další části prací již probíhaly odděleně.

Druhá kapitola popisuje prezentaci informací o zájmových bodech v pasportu programu MISYS. Je zde krátce popsán způsob práce s programem, příprava projektu pro program MISYS i ukázka plnění pasportu.

Třetí kapitola je věnovaná prezentaci dat na internetu. Testovala a realizovala jsem tři různé možnosti a všechny jsou zde popsány. Jedná se o internetovou aplikaci Scribble maps, webovou verzi programu MISYS zvanou MISYS-WEB a nakonec vlastní mapovou kompozici vytvořenou pomocí GoogleMaps API.

V poslední kapitole jsou všechny tyto metody shrnuty a porovnány podle různých kritérií. Dále jsem zde popsala jejich klady a zápory.

V závěru jsou shrnuty všechny metody a popsány příklady jejich nejvhodnějšího použití.

## 1 Přípravné a terénní práce

Práce v terénu pro získání dat o památných stromech v Praze probíhala současně pro dvě práce, pro tuto a zároveň pro diplomovou práci Bc. Jitky Vaňkové na téma "Památné stromy na území Hl. města Prahy" na České zemědělské univerzitě v Praze.

Jako práci v terénu zde označuji fotografování stromů, zaměřování souřadnic pomocí turistické GPS a, bylo-li to možné, měření obvodu kmene stromu ve výšce cca 130 cm od země.

## 1.1 Domácí příprava

Samotnému fotografování a zaměřování stromů předcházelo mnoho příprav. Nejprve bylo potřeba získat aktuální seznam všech památných stromů v Praze. Tento seznam byl získán z webových stránek Agentury pro ochranu přírody a krajiny (AOPK) http://drusop.nature.cz/. Ze stejného zdroje jsme získaly i adresy památných stromů a s pomocí Google Street View jsme ověřily jejich skutečnou polohu.

### 1.2 Sběr dat

Fotografie byly pořizovány fotoaparátem Olympus FE-170 a souřadnice zaměřovány přístrojem Garmin nüvi 255W. Přesnost použitého GPS přístroje udávaná výrobcem je 7 m a rozlišení fotoaparátu je 6 megapixelů. Data byla sbírána v průběhu června až září 2010, stromy jsou tedy většinou olistěné.

Jako definiční bod pro měření souřadnic stromů jsme určily informační tabuli "Památný strom", a to hned z několika důvodů. Za prvé tato tabule obvykle bývá dobře viditelná a nachází se téměř u všech památných stromů v Praze. Za druhé je tato tabule obvykle umístěna v určité vzdálenosti od kmene, není tedy měření souřadnic tolik narušeno korunou stromu, jak by tomu mohlo být při měření přímo u kmene. Za třetí se jedná o jednoznačné určení daného stromu. Několik skupin stromů mělo více informačních tabulí, zaměřeny byly všechny, ale pro zobrazení do mapy byla pro přehlednost vybrána pouze jedna dvojice souřadnic.

#### 1.2.1 Problémy v terénu

Při sběru dat jsme se setkaly s různými problémy, které se týkaly jak fotografování, tak zaměřování souřadnic, tak i měření obvodů.

Problémy při fotografování byly především u památných stromů v soukromých zahradách, protože přes plot nemusely být dobře viditelné, nebo u stromů v hustší vegetaci, kde na fotografii není vždy zcela zřetelné, který ze stromů je ten památný. Z výše uvedených důvodů u několika bodů fotografie chybí.

Při měření souřadnic obvykle nebyl problém se stromy v zahradách, protože informační tabule "Památný strom" se v takovém případě obvykle nachází na plotě pozemku. Horší byly památné stromy v lesích, kde je zaměření souřadnic silně ovlivněno zastíněním korunami okolních stromů. Pokud u některých stromů nebylo možné naměřit souřadnice, nebo pokud bylo měření příliš ovlivněno nepříznivými podmínkami, byly pro další práci použity přibližné souřadnice odečtené z mapového portálu www.mapy.cz

Zaměření obvodu kmene bylo problematické převážně z důvodů: strom byl v soukromé zahradě, jednalo se o početnější skupinu stromů, kde by bylo mnoho rozdílných hodnot, strom se nacházel v nepřístupném terénu, například na hrázi rybníka. Pokud nebylo možné měřit obvod kmene stromu v předepsaných 130 cm od země, například u nízko rozvětveného kmene, byla tato hodnota měřena těsně u země. Hodnoty uvedené v tabulkách jsou buď námi naměřené nebo převzaté z webových stránek AOPK.

### 1.3 Statistika stromů

Na území Hlavního města Prahy je k 30.9. 2010 evidováno celkem 101 památných stromů. Biologických druhů je mezi nimi 16, z toho nejvíce je Dubů letních, kterých je v Praze 58. Alespoň jeden památný strom se nachází v 53 ze 112 katastrálních území.

Nejstarší strom v Praze je pravděpodobně Dub Karel v Kolodějích, který má zároveň největší obvod kmene. Podle pověstí jej zasadil sám Karel IV., ale pověstí a legend je okolo památných stromů dost a málokteré se dá věřit. První strom v Praze prohlášený za památný je rodová Lípa malolistá v Chabech, která je zároveň nejmohutnější lípou v Praze.

Více informací o konkrétních stromech je k nalezení v praktické části mojí práce, podrobně jsou všechny popsány v diplomové práci Bc. Jitky Vaňkové, která bude po obhajobě k dispozici na mých webových stránkách týkajících se mé diplomové práce. Adresa těchto stránek je: http://dp-smejkalova.kvalitne.cz a jsou zde odkazy na všechny realizované varianty internetové prezentace dat.

Přehledná tabulka se všemi stromy je v příloze A.

## 2 Desktopová prezentace

Jako první způsob zobrazení databáze památných stromů v Praze jsem zvolila program MISYS.

## 2.1 Program MISYS

MISYS je geografický informační systém (GIS), vyvíjený firmou GEPRO spol. s r. o., který umožňuje práci se vzájemně provázanými grafickými a popisnými údaji. Nejčastěji se tento program používá pro práci s majetkoprávními vztahy, tzn. s popisnými daty katastru nemovitostí ve vazbě na katastrální mapu. Není to však jediný způsob použití, v programu lze také provádět územní plánování, správu komunikací, lesů apod. Program také umožňuje kresbu pomocných výkresů a následné tisky.

### 2.1.1 Popis programu

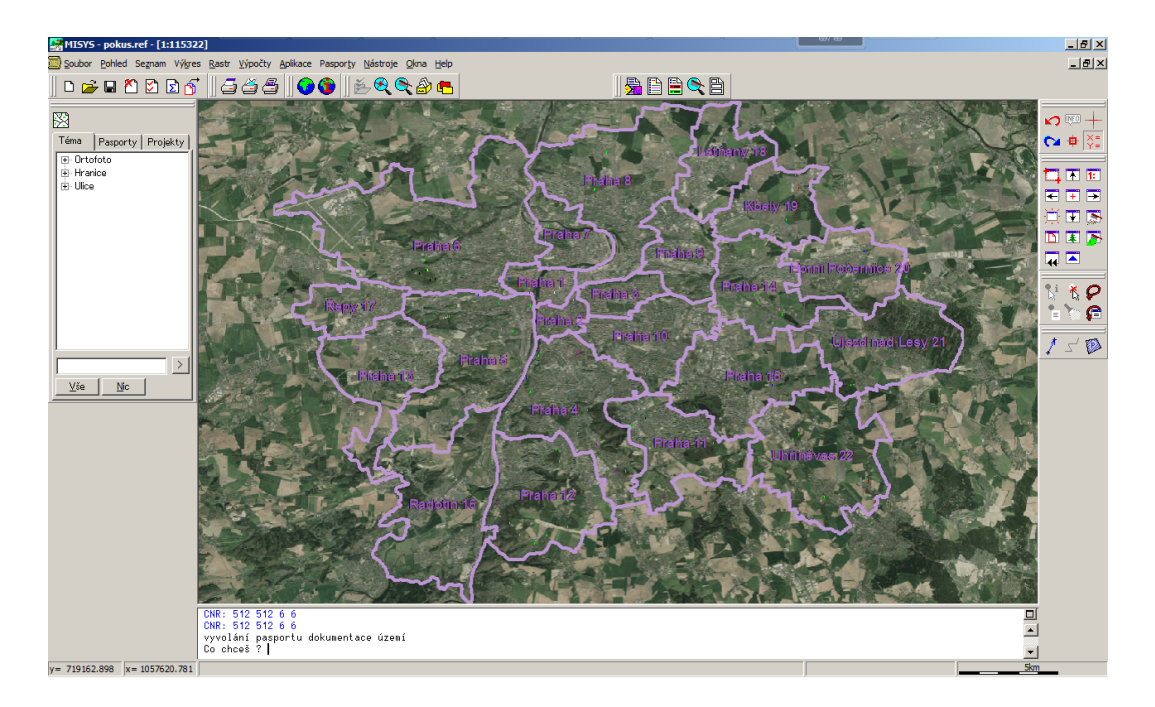

Obr. 2.1: MISYS

Na obrázku 2.1 je ukázka úvodní stránky mého projektu. Pro zjednodušení práce s mým projektem pro uživatele, který není seznámený s programem MISYS, zde krátce popíšu jak se program ovládá.

\_ 8 ×

Obrazovka je podle [1] rozdělená do šesti částí, vypsány jsou od shora:

- Horní lišta
- Menu (hlavní nabídka)
- Ovládací panely
- Grafické okno
- Indikace základního stavu programu (konzola)
- Nástrojová lišta

MISYS - DP ladeni.ref - [1:141253]

V horní liště je název projektu a zároveň aktuální měřítko hlavního grafického okna (viz obr. 2.2).

#### Obr. 2.2: Horní lišta

V hlavní nabídce lze nalézt všechny funkce, které program nabízí. Kromě toho, se zde nachází možnost nastavení programu, možnosti rozložení několika otevřených oken zároveň a nápověda (help). Vše je rozděleno do několika logicky sloučených podmenu (viz obr. 2.3).

🔄 Soubor Pohled Seznam Výkres Rastr Výpočty Aplikace Pasporty Nástroje Okna Help

Obr. 2.3: Hlavní nabídka

- Položka "Soubor" obsahuje funkce týkající se celého projektu, například pro otevření nových souborů, uložení stávající práce, zavření části nebo celého projektu. Dále jsou tu možnosti pro import a export dat, pro tisk apod.
- Pod tlačítkem "Pohled" se nachází funkce sloužící k upravování grafického okna, například dvojnásobné zvětšení či zmenšení výřezu mapy, posuny grafického okna, natáčení obrazu o zadaný úhel apod.

- Podmenu "Seznam" slouží pro práci se seznamem souřadnic. Zde se vybírají funkce pro vstup nových bodů do seznamu souřadnic, jejich úprava či odmazávání.
- Položka "Výkres" je nezbytná pro práci s grafickými vektorovými daty, a to k tvorbě, editaci i rušení. V současné době program MISYS umožňuje i některé analytické funkce typické pro GIS programy jako například tzv. Obalovou (Buffer) zónu.
- Funkce pod polem "Rastr" slouží k práci s rastrovými daty, jsou zde možnosti pro maskování rastrů, nastavení průhlednosti, tisk do rastru apod.
- Podmenu "Výpočty" obsahuje výpočetní funkce pro nejrůznější geodetické výpočty od jednoduchého počítání vzdálenosti mezi dvěma body, přes výpočet polygonových pořadů až po transformaci.
- Záložka "Aplikace" se liší podle konkrétní instalace a dají s zde najít nadstavbové aplikace, jako například práce s výškopisem, CAD kreslení apod.
- Položka "Pasporty" ukazuje, které pasporty jsou v daném projektu povolené, několik funkcí společných pro všechny pasporty a ikony pro ovládání aktivního pasportu.
- V menu "Nástroje" uživatel upravuje veškeré nastavení programu, jsou zde například topologické kontroly výkresů a načítají se zde makra apod.
- "Okna" umožňují otevřít více oken programu zároveň, nastavují polohu více otevřených oken, případně zde lze jednotlivá okna zavřít.
- A konečně položka "Help" obsahuje nápovědu programu a informace o konkrétní verzi programu. Navíc se pro každou funkci dá otevřít nápověda pomocí tlačítka F1 pokud se kurzor myši nalézá na ikoně dané funkce.

Ovládací panely jsou de facto jen ikony pro vybrané funkce z hlavní nabídky, které uživatel nejčastěji používá a takto jsou hned "po ruce". Každý uživatel si je může nastavit podle konkrétních potřeb, na obrázku 2.4 po sobě následují: panel pro soubor, pak pro tisk, pro ovládání WMS služeb, obecné funkce pro pasporty a o kousek odsunuté ikony pro ovládání konkrétního pasportu, v tomto případě pasportu dokumentace.

] D 🛩 H 12 D D 🕤 | *5 4 5* | **9 9** | 16 **9 9** H | 17 H | 18 H | 18 H | 18 H | 18 H | 18 H | 18 H | 18 H | 18 H | 18 H | 18 H | 18 H | 18 H | 18 H | 18 H | 18 H | 18 H | 18 H | 18 H | 18 H | 18 H | 18 H | 18 H | 18 H | 18 H | 18 H | 18 H | 18 H | 18 H | 18 H | 18 H | 18 H | 18 H | 18 H | 18 H | 18 H | 18 H | 18 H | 18 H | 18 H | 18 H | 18 H | 18 H | 18 H | 18 H | 18 H | 18 H | 18 H | 18 H | 18 H | 18 H | 18 H | 18 H | 18 H | 18 H | 18 H | 18 H | 18 H | 18 H | 18 H | 18 H | 18 H | 18 H | 18 H | 18 H | 18 H | 18 H | 18 H | 18 H | 18 H | 18 H | 18 H | 18 H | 18 H | 18 H | 18 H | 18 H | 18 H | 18 H | 18 H | 18 H | 18 H | 18 H | 18 H | 18 H | 18 H | 18 H | 18 H | 18 H | 18 H | 18 H | 18 H | 18 H | 18 H | 18 H | 18 H | 18 H | 18 H | 18 H | 18 H | 18 H | 18 H | 18 H | 18 H | 18 H | 18 H | 18 H | 18 H | 18 H | 18 H | 18 H | 18 H | 18 H | 18 H | 18 H | 18 H | 18 H | 18 H | 18 H | 18 H | 18 H | 18 H | 18 H | 18 H | 18 H | 18 H | 18 H | 18 H | 18 H | 18 H | 18 H | 18 H | 18 H | 18 H | 18 H | 18 H | 18 H | 18 H | 18 H | 18 H | 18 H | 18 H | 18 H | 18 H | 18 H | 18 H | 18 H | 18 H | 18 H | 18 H | 18 H | 18 H | 18 H | 18 H | 18 H | 18 H | 18 H | 18 H | 18 H | 18 H | 18 H | 18 H | 18 H | 18 H | 18 H | 18 H | 18 H | 18 H | 18 H | 18 H | 18 H | 18 H | 18 H | 18 H | 18 H | 18 H | 18 H | 18 H | 18 H | 18 H | 18 H | 18 H | 18 H | 18 H | 18 H | 18 H | 18 H | 18 H | 18 H | 18 H | 18 H | 18 H | 18 H | 18 H | 18 H | 18 H | 18 H | 18 H | 18 H | 18 H | 18 H | 18 H | 18 H | 18 H | 18 H | 18 H | 18 H | 18 H | 18 H | 18 H | 18 H | 18 H | 18 H | 18 H | 18 H | 18 H | 18 H | 18 H | 18 H | 18 H | 18 H | 18 H | 18 H | 18 H | 18 H | 18 H | 18 H | 18 H | 18 H | 18 H | 18 H | 18 H | 18 H | 18 H | 18 H | 18 H | 18 H | 18 H | 18 H | 18 H | 18 H | 18 H | 18 H | 18 H | 18 H | 18 H | 18 H | 18 H | 18 H | 18 H | 18 H | 18 H | 18 H | 18 H | 18 H | 18 H | 18 H | 18 H | 18 H | 18 H | 18 H | 18 H | 18 H | 18 H | 18 H | 18 H | 18 H | 18 H | 18 H | 18 H | 18 H | 18 H | 18 H | 18 H | 18 H | 18 H | 18 H | 18 H | 18 H | 18 H | 18 H | 18 H | 18 H | 18 H | 18 H

Obr. 2.4: Ovládací panely

Tato poslední skupina ikon se objevuje jen pokud je daný pasport spuštěn. Pro různé pasporty vypadají tyto ikony jinak, ale jsou vždy v tomto pořadí a znamenají:

- vyvolání naposledy otevřené stránky pasportu
- seznam všech položek v daném pasportu
- výpis vybraného pasportu po kliknutí na značku v mapě vyvolá dialog o konkrétním bodu
- zastaví blikání zvýrazněného bodu
- založí nový pasport

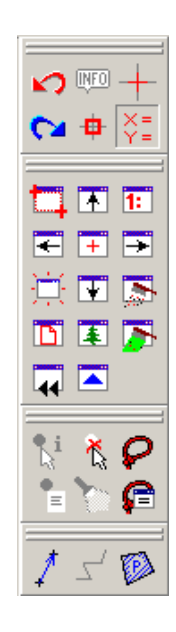

Obr. 2.5: Ovládací panely

Na pravé straně obrazovky se nachází druhý panel nástrojů (viz obr. 2.5), který slouží hlavně pro usnadnění práce s grafikou. Mimo toho je zde ještě panel pro práci s atributy a pro měření vzdáleností mezi body a pro výpočet výměr ploch.

5km

y= 757795.728 x= 1061092.004

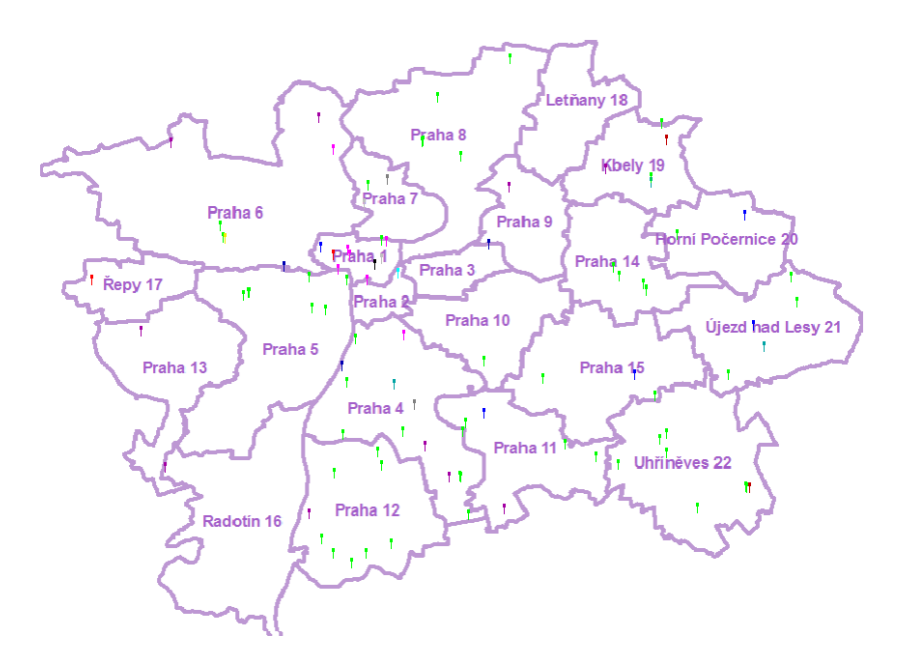

Obr. 2.6: Grafické okno

Grafické okno (viz obr. 2.6) obsahuje aktuální výřez mapy (obrázku). Jedná se o největší pole. Pohyb a velikost zobrazeného výřezu se ovládá ikonami na pravé straně ovládacích panelů a nebo funkcemi pod položkou "Pohled" v hlavní nabídce.

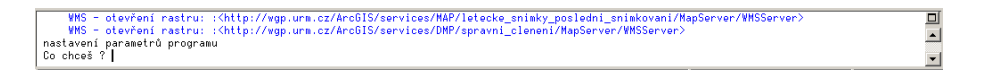

#### Obr. 2.7: Konzola

Na konzole (viz obr. 2.7) je v klidovém stavu programu napsána hláška "Co chceš?". Program tím vybízí uživatele ke zvolení kterékoli funkce pro práci se zobrazenými daty. Zde se také vypisují údaje o činnosti všech funkcí, uživatel si může prohlížet co se dělo a je možné si obsah konzoly také překopírovat do jakéhokoli textového editoru. Pokud některá funkce vyžaduje vstup hodnot, uživatel je vyzván je sem napsat.

#### Obr. 2.8: Nástrojová lišta

Nástrojová lišta na obrázku 2.8 zobrazuje aktuální souřadnice kurzoru v systému JTSK a grafické měřítko výřezu mapy.

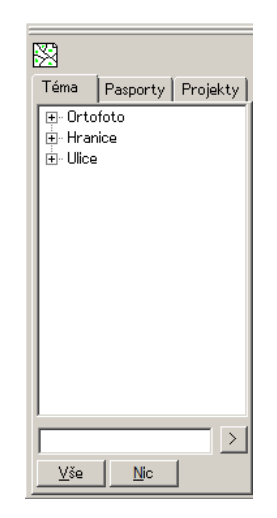

Obr. 2.9: Výběr obsahu mapy

Podrobnější popis programu je ke stažení na stránkách výrobce www.gepro.cz. Navíc ke každé ikoně se při najetí kurzoru myši zobrazí její název, tzv. tooltip.

Pro použití mojí práce je ještě potřeba znát panel "Výběr obsahu mapy" na levé straně obrazovky (viz obr. 2.9). Zde si uživatel vybírá jaká témata, jaké území a jaké pasporty chce zobrazit. V grafickém okně se potom objeví vše, co je zaškrtnuté. Položky, které se budou zobrazovat při spuštění, se zadávají v referenčním souboru, tzv. projektu.

#### Projekt programu MISYS

Projekt programu MISYS je textový soubor s příponou .ref, který obsahuje vše, co se má načítat a zobrazovat při spuštění. Zde se uvádí, jaké pasporty se zavádí do projektu, cesty k uloženým datům, jsou-li potřeba, připojení případné WMS služby, implicitní barva pozadí, seznam i obsah témat apod.

## 2.2 Pasport programu MISYS

Pro evidenci a správu nejrůznějších údajů se používají tzv. pasporty. Pasport je aplikační nadstavba programu MISYS, která umožňuje propojení databáze popisných údajů s mapovým podkladem. Pasport dokáže lokalizovat vybraný objekt na mapě, vkládat a editovat různé informace o objektech, vkládat dokumenty, fotografie apod. Pro program MISYS existuje mnoho pasportů, nejčastěji využívané jsou: pasport komunikací, zeleně, územního plánování, dokumentace o území atd.

Pro svou práci jsem vyzkoušela tři pasporty, a sice pasport památek, dřevin a dokumentace.

#### 2.2.1 Volba pasportů

|                                                   | (1) (1) (1) (1) (1) (1) (1) (1) (1) (1) | × 1            |                         |                                                                                                    |                    |           |
|---------------------------------------------------|-----------------------------------------|----------------|-------------------------|----------------------------------------------------------------------------------------------------|--------------------|-----------|
| or Pasport Stra                                   | anka Nastaveni Nap                      | ovéda          |                         |                                                                                                    |                    |           |
|                                                   | 3   😂 🏭 🛯 🛔                             | ?              |                         |                                                                                                    |                    |           |
|                                                   |                                         |                |                         | Výpis                                                                                                    | z pasportu dokumen | tace úzer |
|                                                   |                                         |                |                         |                                                                                                    |                    |           |
|                                                   | PO                                      | DROP           | SNÝ VÝPTS P             | ASPORTU 🕿                                                                                                    |                    |           |
| /ýpis vyhotoven                                   | dne: 02.12.2010                         |                |                         |                                                                                                    |                    |           |
|                                                   |                                         |                |                         |                                                                                                    |                    |           |
|                                                   | POŘADOV                                 | É ČÍSLO:       | 79                      |                                                                                                    |                    |           |
|                                                   | KATASTRÁLN                              | IÍ ÚZEMÍ:      | Nusle                   |                                                                                                    |                    |           |
|                                                   | TYP S                                   | STROMU:        | Platan javorolistý      |                                                                                                    |                    |           |
|                                                   | REJSTŘÍKOV                              | É ČÍSLO:       | 104304                  |                                                                                                    |                    |           |
|                                                   | ORIENTACN                               | I NAZEV:       | Platan javorolistý v pa | rku Jezerka                                                                                                    |                    |           |
|                                                   | OBVOL                                   | FDTNCU-        | 1                       |                                                                                                    |                    |           |
|                                                   | ODHADOVAN                               | É STÁŘÍ:       | rca 150                 |                                                                                                    |                    |           |
|                                                   | DATUM VYH                               | II ÁŠENÍ:      | 16.1.2001               |                                                                                                    |                    |           |
|                                                   |                                         |                |                         |                                                                                                    |                    |           |
|                                                   |                                         |                |                         |                                                                                                    |                    |           |
| PARCELY                                           |                                         |                |                         |                                                                                                    |                    |           |
| PARCELY                                           |                                         | Parcela        |                         | Pozn                                                                                                    | ámka               |           |
| PARCELY<br>(at. území                             | •                                       | Parcela        |                         | Pozn                                                                                                    | ámka               |           |
| PARCELY<br>Cat. území                             |                                         | Parcela        |                         | Pozn                                                                                                    | ámka               |           |
| PARCELY<br>(at. území                             | •                                       | Parcela        |                         | Pozn                                                                                                    | ámka               |           |
| PARCELY<br>(at. území<br>DOKUMENT                 | ▲<br>IY<br>Ze dne                       | Parcela        | Název                   | Pozn                                                                                                    | ámka<br>Poznámka   |           |
| PARCELY<br>(at. území<br>DOKUMENT<br>2. jednací   | ►<br>TY<br>Ze dne                       | Parcela<br>Typ | Název                   | Pozn<br>Soubor<br>79. Platan                                                                                                 | ámka<br>Poznámka   |           |
| PARCELY<br>(at. území<br>DOKUMENT<br>2. jednací   | ↓<br>IY<br>Ze dne                       | Parcela<br>Typ | Název<br>79_2           | Pozn<br>Soubor<br>79. Platan<br>javorolistý                                                                                  | ámka<br>Poznámka   |           |
| PARCELY<br>(at. území<br>DOKUMENT<br>5. jednací 4 | ▲<br>IY<br>Ze dne                       | Parcela<br>Typ | Název<br>79_2           | Soubor<br>79. Platan<br>javorolistý<br>XL/PG<br>XL.PG                                                                        | ámka<br>Poznámka   |           |
| PARCELY<br>iat. území<br>DOKUMENT<br>. jednací    | TY<br>Ze dne                            | Parcela<br>Typ | Název<br>79_2<br>79_1   | Soubor<br>79. Platan<br>javorolistý<br>XLJPG<br>79. Platan<br>javorolistý                                                    | ámka<br>Poznámka   |           |
| PARCELY<br>(at. území<br>DOKUMENT<br>5. jednací   | TY<br>Ze dne                            | Parcela<br>Typ | Název<br>79_2<br>79_1   | Soubor<br>79. Platan<br>javorolistý<br>XLJPG<br>79. Platan<br>javorolistý<br>VJPG                                            | ámka<br>Poznámka   |           |
| PARCELY<br>(at. území<br>DOKUMENT<br>5. jednací   | TY<br>Ze dne                            | Parcela        | Název<br>79_2<br>79_1   | Soubor<br>79. Platan<br>javorolistý<br>XLJPG<br>79. Platan<br>javorolistý<br>V.JPG                                           | ámka<br>Poznámka   |           |
| PARCELY<br>(at. území<br>DOKUMENT<br>: jednací    | TY<br>Ze dne                            | Parcela<br>Typ | Název<br>79_2<br>79_1   | Soubor           79. Platan           javorolistý           XLJPG           79. Platan           javorolistý           V.JPG | ámka<br>Poznámka   |           |
| PARCELY<br>(at. území<br>DOKUMENT<br>2. jednací   | TY<br>Ze dne                            | Parcela<br>Typ | Název<br>79_2<br>79_1   | Soubor           79. Platan           javorolistý           XLJPG           79. Platan           javorolistý           V.JPG | ámka<br>Poznámka   |           |
| PARCELY<br>(at. území<br>DOKUMENT<br>. jednací    | TY<br>Ze dne                            | Parcela<br>Typ | Název<br>79_2<br>79_1   | Pozn<br>Soubor<br>79. Platan<br>javorolistý<br>XLJPG<br>79. Platan<br>javorolistý<br>V.JPG                                   | ámka<br>Poznámka   |           |

Obr. 2.10: Výpis pasportu dokumentace

Pro prezentaci památných stromů jsem hledala takový pasport, který mi svými pevně danými "atributy" bude nejvíce vyhovovat. Nejblíže k tomu byly pasporty památek a dřevin. Bohužel však ani jeden neumožňoval vložit všechny informace, které jsem o stromech získala. Z tohoto důvodu jsem vyzkoušela ještě pasport dokumentace, který má možnost "skinování", a proto ho lze upravit na míru téměř všem požadavkům.

Na obrázku 2.10 je ukázka výpisu pasportu jednoho stromu.

Pro výslednou prezentaci jsem proto zvolila pouze pasport dokumentace.

#### Skinování

Skin obecně v programování znamená možnost změny vzhledu například webových stránek nebo programů. Tímto způsobem si uživatel může změnit pouze vzhled dané aplikace, nezmění však její obsah.

Skin pro pasport programu MISYS je textový soubor, který umožňuje přejmenovávat jindy pevně dané názvy atributů v pasportu, přidávat nové atributy a nezobrazovat nehodící se atributy. Dále je možné pomocí skinu upravit chování položek, například které položky budou povinné, nebo podle kterých půjde v pasportu vyhledávat. Pomocí skinu však zatím nelze upravovat formát nastavených položek (číslo/text/datum) ani měnit jejich pořadí zobrazení.

Na obrázku 2.11 je vidět použitý skin. V prvním sloupci jsou napsané názvy sloupců databáze pasportu, číslo za rovnítkem značí jak se bude daný sloupec chovat a popis za číslem označuje nový název atributu.

Příklady čísel ve skinu:

- 0 sloupec se v pasportu vůbec neobjeví.
- 1 sloupec se objeví pod novým názvem.
- 2 podle položky je možné vyhledávání.
- 4 obsah sloupce se zobrazí v seznamu HtmlList.
- 8 povinná položka každý objekt v pasportu ji musí mít vyplněnou.

Program MISYS využívá více různých číselných hodnot ve skinu, kromě několika základních hodnot je možné tyto položky kombinovat. Například pro zobrazenou a zároveň povinnou položku se zadává hodnota 9 (1 + 8 = 9).

Tímto způsobem se dají pasporty upravit na míru konkrétním potřebám bez nutnosti zásahu do zdrojového kódu pasportu.

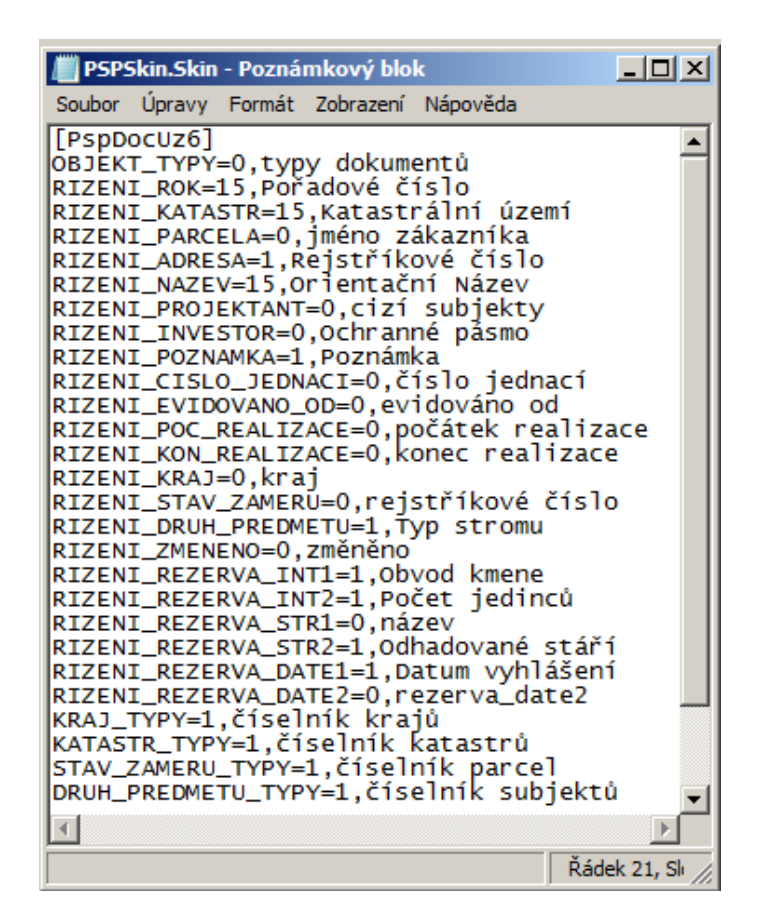

Obr. 2.11: Skin

#### 2.2.2 Příprava projektu

Pro svůj projekt jsem jako mapový podklad zvolila ortofotomapu Prahy poskytovanou magistrátem Hlavního města Prahy z portálu ÚRM (Útvar rozvoje města) přes službu WMS a to proto, že WMS je nejlepší možnost, jak zdarma používat kvalitní data. Ortofotomapu jsem pak doplnila WMS mapou správního dělení Prahy a WMS s názvy ulic. Mapa správního dělení Prahy je dostupná ze stejného portálu ÚRM a do projektu jsem ji přidala pro lepší přehlednost mapy. WMS názvů ulic je dostupná z portálu CENIA a použila jsem ji pro lepší orientaci, aby se dalo dohledat v jaké ulici se daný strom nachází, případně jaká ulice je nejblíž. Názvy ulic se zobrazují pouze při velkém přiblížení mapy, a sice do měřítka 1:2 500.

V průběhu tvorby projektu došlo k výpadku serveru poskytujícího ortofotomapu Prahy, proto jsem jako druhou možnost zvolila ortofotomapu celé České republiky poskytovanou ze serveru Cenia. Pokud bude server ÚRM zprovozněn, opět budu používat ten, protože používání dat celé republiky znamená zbytečně velký objem přenášených dat a značně to zpomaluje práci s projektem.

### 2.2.3 WMS

WMS neboli *web mapping service* v překladu znamená webová mapová služba. Tato služba byla založena *Open Geospatial Consortium* (OGC, popis organizace je na straně 21). Jedná se o službu umožňující zpravidla zdarma poskytování map přes internet.

Uživatel nemůže takovéto mapy editovat, ale dají se použít jako podkladové mapy pro nejrůznější projekty. Najednou je možné používat data z několika serverů zároveň a uživatel si může sám zvolit, které vrstvy z poskytovaných dat potřebuje, a ty si zobrazit.

Data, která jsou uložena na serveru obsahují informaci o georeferenci, jsou tedy uložena i s informací o poloze v souřadnicích. Data jsou poskytována v různých formátech, jako například JPEG, TIFF, PNG a další. Pro svou práci jsem používala formát PNG. Bližší popis tohoto formátu je na straně 22.

Uživatel může získat ze serveru i další informace o poskytovaných datech. Přístup k těmto informacím je přes dotazy obsažené v URL adrese serveru poskytujícího data. Existují tři typy dotazů:

- GetMap jedná se o primární funkci, protože tento dotaz klientovi zpřístupní obraz mapy. URL dotaz musí obsahovat parametr REQUEST=GetMap.
- GetCapabilities tento dotaz vrátí uživateli informaci ve formátu XML o datech poskytovaných konkrétním serverem. Používá se především při prvním kontaktu s daným serverem pro zjištění jeho možností. URL dotaz musí obsahovat parametry REQUEST=GetCapabilities a SERVICE=WMS.
- GetFeatureInfo tento dotaz vrátí informace ve formátu XML o konkrétním vybraném prvku. Povinný parametrem pro zjištění těchto informací je REQUEST=GetFeatureInfo.

Kromě služby WMS zavedlo OGC i další podobnou službu. Jedná se o standard WFS, neboli *web feature service*, který umožňuje sdílení geografických dat ve vektorové podobě. Poskytovaná data jsou ve formátu GML. S daty poskytovanými přes službu WFS se již dá pracovat v GIS programech jako s daty umístěnými lokálně, mohou se vytvářet nové prvky, mazat stávající prvky a nad daty je také možné provádět GIS analýzy. Nevýhodou je přenos velkého objemu dat.

Nejznámější poskytovatelé WMS v Čechách jsou: Český úřad zeměměřický a katastrální (ČÚZK), CENIA, Ústav pro hospodářskou údržbu lesů Brandýs nad Labem (ÚHÚL).

Seznam URL adres použitých WMS:

- Ortofotomapa Prahy

```
http://wgp.urm.cz/ArcGIS/services/MAP/
```

```
letecke_snimky_posledni_snimkovani/MapServer/WMSServer
```

- Správní členění Prahy

```
http://wgp.urm.cz/ArcGIS/services/DMP/
spravni_cleneni/MapServer/WMSServer
```

- Ulice

```
http://geoportal.cenia.cz/wmsconnector/
com.esri.wms.Esrimap/cenia_ulice
```

- Ortofotomapa České republiky

```
http://geoportal.cenia.cz/wmsconnector/
com.esri.wms.Esrimap/cenia_b_ortorgb05m_sde
```

#### OGC

OGC je mezinárodní standardizační organizace, zabývající se vývojem a rozšiřováním standardů pro geoprostorová data, GIS a pro sdílení geoprostorových dat. Tato organizace spolupracuje s mezinárodní standardizační organizací ISO/TS 211 a některé OGC specifikace jsou dnes prohlášeny za ISO standardy. Nejdůležitější specifikace OGC podle [5] jsou:

- OGC referenční model obsahuje sadu používaných referenčních modelů
- $\bullet~{\rm WMS}$  webová mapová služba poskytování obrazových dat v podobě map
- WFS web feature service poskytování popisných dat
- SFS simple features SQL specifikace uložení geografických dat na základě
   2D geometrie s možnou lineární interpolací mezi body.
- GML XML formát pro sdílení geografických dat
- KML XML formát pro popis a vizualizaci geografických dat

#### PNG

PNG neboli *Portable Network Graphic* což v překladu znamená Přenosná Síťová grafika, je grafický formát, který se ukládá s bezztrátovou kompresí. Tento formát vznikl jako náhrada a vylepšení formátu GIF, který také podporuje bezztrátovou kompresi dat, ale byl chráněn licencí. Formát PNG je bezlicenční a nezávislý na soukromé firmě.

Formát PNG na rozdíl od formátu GIF podporuje 24-bitovou hloubku barev (GIF jen 8-bitovou) a navíc obsahuje 8-bitovou průhlednost, což znamená, že je možné nastavit různou průhlednost jednotlivým pixelům a nebo barvám. Formát GIF nabízí pouze jednobitovou průhlednost. Nevýhodou formátu PNG proti formátu GIF je prozatím nemožnost tvorby animovaných obrázků.

#### Porovnání s dalšími grafickými formáty

V předchozí kapitole 2.2.3 o webových mapových službách se kromě formátu PNG zmiňuji o formátu JPEG a TIFF.

Formát JPEG neboli *Joint Photographics Experts Group* je vhodný zejména pro zobrazování fotografií. Není vhodný pro zobrazení čárové kresby a to z důvodu ztrátové komprese dat. Další nevýhodou formátu JPEG je nemožnost nastavení průhlednosti.

Formát TIFF je uložen buď s bezztrátovou kompresí nebo dokonce zcela bez komprese. Tento formát se používá především pro tisk obrázků a jako výstupní formát při skenování. Oproti formátu PNG je ale soubor ve formátu TIFF obvykle značně větší.

### 2.2.4 Tvorba databáze pro pasport

Existují dva způsoby plnění databáze pro pasport. Jedna z nich je plnění dat přímo v programu MISYS a druhá plnění v databázovém programu MS Access. Ukázka založení nového pasportu je na obrázku 2.12.

| Pasport dokumentace území                 |                                    |
|-------------------------------------------|------------------------------------|
| Soubor Pasport Stránka Nastavení Nápověda |                                    |
| _< ▶ 🖹 🖹 🖨 🖧 Ňi ?                         |                                    |
|                                           | Výpis z pasportu dokumentace území |
|                                           |                                    |
| ZALOŽEN                                   | Í NOVÉHO PASPORTU                  |
| Výpis vyhotoven dne: 02.12.2010           |                                    |
|                                           |                                    |
| POŘADOVÉ ČÍSLO:*                          | 2010                               |
| καταςτράι ΝΙ ÚZEMI-*                      | Bohnice                            |
|                                           |                                    |
|                                           |                                    |
| REJSTRIKOVE CISLO:                        |                                    |
| ORIENTAČNÍ NÁZEV:*                        |                                    |
| OBVOD KMENE:                              |                                    |
| POČET JEDINCŮ:                            |                                    |
| ODHADOVANÉ STÁŘÍ:                         |                                    |
| DATUM VYHLÁŠENÍ:                          |                                    |
|                                           |                                    |
|                                           |                                    |
| POZNAMKA:                                 |                                    |
|                                           | <u>v</u>                           |
|                                           |                                    |
|                                           | Založit                            |
|                                           |                                    |
|                                           |                                    |
|                                           |                                    |
|                                           |                                    |
| 4                                         |                                    |

Obr. 2.12: Založení pasportu

Tento způsob plnění je přehledný, ale vhodný jen pro velmi malé množství vkládaných informací. Hvězdička u řádku znamená, že je tuto hodnotu nezbytné vyplnit. Položky katastrální území a typ stromu se vybírají z číselníků.

Při větším objemu dat je ale vhodnější použít program MS Access, kde se vkládání provádí pouhým kopírováním například z tabulky programu MS Excel. Vzhledem k tomu, že jsem výslednou tabulku památných stromů uložila ve formátu .xls, většinu dat do pasportu jsem vložila kopírováním tabulek do programu MS Access. Naopak především pro vkládání dokumentů a fotografií je vhodné použít přímo prostředí programu MISYS. Pro velký rozsah dat umožňuje program dávkový import dokumentů.

V programu MS Access jsem vyplnila: orientační názvy stromů podle Magistrátu Hl. m. Prahy, rejstříková čísla podle kódů AOPK, datum vyhlášení stromu památným, obvod kmene stromu v centimetrech, odhadované stáří stromu v rocích, počet jedinců v případné skupině a u vybraných jsem do poznámky přidala zajímavou informaci.

V programu MISYS jsem vkládala fotografie, přiřazovala biologické druhy stromů a katastrální území. Podle biologického druhu jsou také stromy vizuálně rozděleny a to tak, že každému druhu přísluší jiná barva značky v mapě.

#### Popis databáze

Pro přiblížení způsobu uložení dat v databázi pasportu programu MISYS zde popíšu vybrané části tabulek. Níže uvedené jsou ty části tabulek, které se zobrazují při prohlížení pasportů.

| Název | Typ dat           | délka             |
|-------|-------------------|-------------------|
| Kod   | Automatické číslo | dlouhé celé číslo |
| Název | text              | 255               |

Tab. 2.1: Tabulka katastrálních území

V tabulce katastrálních území 2.1 je primárním klíčem sloupec Kod.

V tabulce druhů stromů 2.2 je primárním klíčem sloupec Kod. Sloupec Styl udává způsob zobrazení daného druhu stromu v mapě. Položka Styl se skládá ze tří číselných hodnot oddělených čárkou, kde první hodnota určuje tvar značky, druhá její barvu a třetí její velikost. Pokud je na místě velikosti znaku hodnota -1, znamená to, že se velikost značky bude přizpůsobovat aktuálnímu měřítku výřezu mapy, tedy při přibližování mapy se velikost značky zmenšuje. Co se týče výběru tvaru značky se

zde nachází drobná slabina pasportu dokumentace, protože nabízí pouze dva různé styly.

| Název | Typ dat           | délka             |
|-------|-------------------|-------------------|
| Kod   | Automatické číslo | dlouhé celé číslo |
| Název | text              | 255               |
| Styl  | text              | 255               |

Tab. 2.2: Tabulka druhů stromů

| Název             | Typ dat           | délka             |
|-------------------|-------------------|-------------------|
| ID                | Automatické číslo | dlouhé celé číslo |
| Pořadové číslo    | číslo             | dlouhé celé číslo |
| Katastrální území | číslo             | dlouhé celé číslo |
| Rejstříkové číslo | číslo             | dlouhé celé číslo |
| Orientační název  | text              | 255               |
| Poznámka          | memo              |                   |
| Typ stromu        | číslo             | dlouhé celé číslo |
| Obvod kmene       | číslo             | dlouhé celé číslo |
| Počet jedinců     | číslo             | dlouhé celé číslo |
| Odhadované stáří  | text              | 255               |
| Datum vyhlášení   | datum             |                   |

Tab. 2.3: Tabulka objektů

V tabulce objektů 2.3 je primárním klíčem sloupec ID. Číselné hodnoty v polích Katastrální území a Typ stromů jsou cizí klíče odkazující se na hodnoty Kod v příslušných tabulkách.

Tabulka dokumentů 2.4 má trochu méně přehlednou strukturu, proto jsem se rozhodla ji blíže popsat. Primárním klíčem v této tabulce je sloupec ID. Položka CJ\_ID je cizím klíčem odkazujícím se na sloupec ID z tabulky objektů 2.3. Hodnota v poli "Poradi" určuje o kolikátý dokument příslušející k danému objektu se jedná. Sloupec "Dokument" obsahuje názvy souborů vložených dokumentů a sloupec

| Název    | Typ dat           | délka             |  |
|----------|-------------------|-------------------|--|
| ID       | Automatické číslo | dlouhé celé číslo |  |
| CJ_ID    | číslo             | dlouhé celé číslo |  |
| Poradi   | číslo             | dlouhé celé číslo |  |
| Dokument | text              | 255               |  |
| Velikost | číslo             | dlouhé celé číslo |  |
| Hash     | binární           | 16                |  |
| Titulek  | text              | 255               |  |

Tab. 2.4: Tabulka dokumentů

"Velikost" jejich velikost v bytech. Položka "Hash" obsahuje binární otisk přiloženého dokumentu a nakonec sloupec "Titulek" obsahuje název dokumentu, který se zobrazí při otevření pasportu.

Tzv. hašovací funkce je algoritmus pro převádění vstupních dat do menší hodnoty, zpravidla 64 bitové binární hodnoty tzv. otisku. Tato funkce se používá pro rychlejší prohledávání v databázi, ale také například pro šifrováni a ověřování přístupů při zabezpečené internetové komunikaci. Hash otisky se také používají při ověřování elektronických podpisů. Principem této funkce je její jednocestnost, tedy že je snadné vytvořit ze zprávy otisk, ale velmi obtížné z otisku zpětně určit vstupní zprávu. Další předpoklad, který taková funkce musí splňovat, je velmi obtížné hledání dvou totožných otisků pro dvě různé zprávy.

## 3 Internetová prezentace

Desktopové řešení v programu MISYS má bohužel tu nevýhodu, že pro tvorbu i pro prohlížení výsledku musíme mít nainstalován program MISYS, který je placený a chráněný licenčním klíčem. Tento způsob tedy není nejvhodnější pro prezentaci mapy se zájmovými body širší veřejnosti. Proto jsem jako další způsob zkoumala možnosti prezentace těchto dat v prostředí internetu.

Vyzkoušela jsem několik způsobů a tři jsem realizovala. Jedná se o aplikaci Scribble maps, internetovou verzi programu MISYS zvanou MISYS-WEB a GoogleMaps API a všechny tři možnosti jsou níže popsány.

## 3.1 Aplikace Scribble maps

Aplikace je dostupná na www.scribblemaps.com. Jedná se o celkem intuitivně ovladatelnou aplikaci nad Google mapami, která umožňuje vytvářet jednoduché obrázky nad mapou. Její nevýhodou je ovšem to, že neumožňuje moc velký zoom a není možné umísťovat značky k bodům podle souřadnic, tedy se nehodí pro zobrazování zájmových bodů na úrovni ulic, ale spíše měst.

K vloženým značkám se dá přidávat název a dodatečný text, který lze snadno editovat. Dále se k bodu dá připojit obrázek a to tak, že se vloží jeho URL adresa. Znamená to však, že obrázek musí být předem vystavený na internetu. Tato aplikace by se dala použít například pro zobrazování navštívených kempů, hradů, měst apod.

Aplikace Scribble maps existuje i ve vyšší verzi zvané Scrible maps Pro. K práci s touto nadstavbou je nutná registrace, která je však bezplatná. Vyšší verze má mnoho výhod, například umožňuje vyšší zoom, dále zobrazuje polohu kurzoru v souřadnicích WGS84. Je tedy možné odečítat souřadnice z mapy nebo naopak podle souřadnic body vkládat. Další výhodou této nadstavby je například import dat, který není v základní verzi podporován.

### 3.1.1 Ovládání aplikace

Na úvodní straně aplikace je zobrazeno menu (viz obr. 3.1), kde se mimo jiné nachází možnost prohlédnutí video tutoriálu, který obsahuje základní možnosti práce s aplikací Scribble maps. Bohužel zde je pouze základní popis, návod pro vyšší verzi zvanou Scribble maps Pro ještě není zveřejněn.

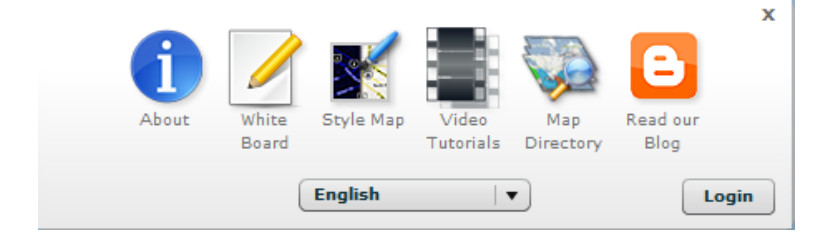

Obr. 3.1: Úvodní menu

Dále je zde možnost přepnutí do širokého spektra jazyků. Původním jazykem je angličtina, ale je zde k dispozici mimo jiné i překlad do českého jazyka. Bohužel se jedná o strojový překlad, obvykle je proto lepší ponechat nastavení na anglickém jazyce.

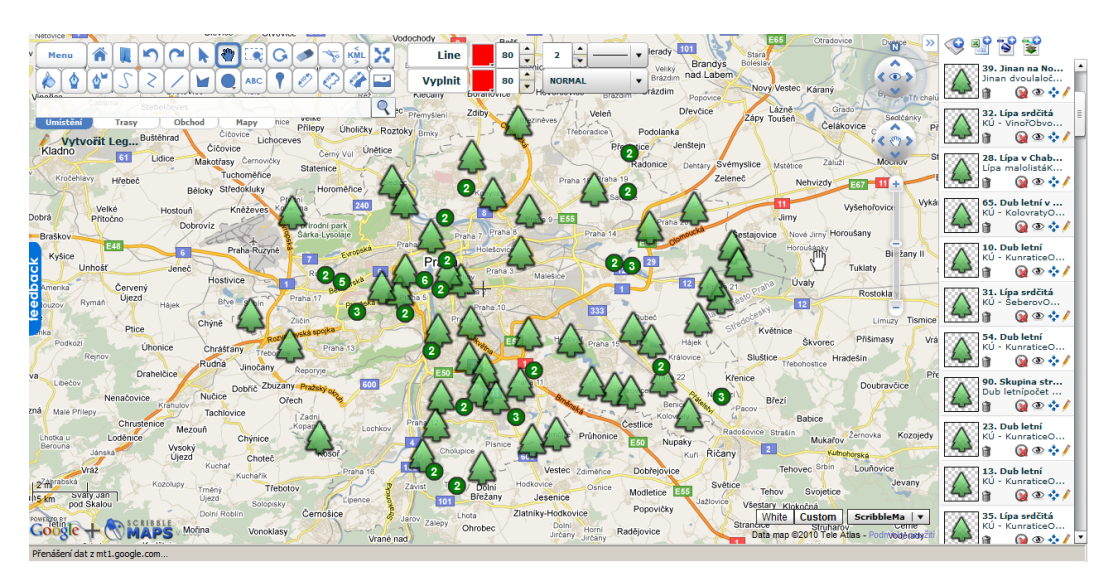

Obr. 3.2: Scribble maps

Na obrázku 3.2 je zobrazena mapa s vloženými památnými stromy v Praze. Polohu jednotlivých stromů znázorňuje stromek, je-li na obrázku někde místo něj číslo v kroužku, znamená to, že se na daném místě nachází více stromů blízko sebe, jejichž počet je roven danému číslu. Při "zoomování" tato čísla mizí a nahrazují se obrázkem stromu.

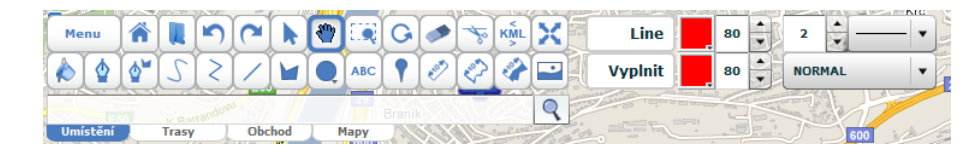

Obr. 3.3: Menu

Na pravé straně nahoře (viz obr. 3.3) je sada ikon pro ovládání aplikace. Většina možností slouží k vkládání linií, ploch nebo textů do mapy. V této aplikaci mě zaujalo především velké množství různých značek, které se mohou vložit pro zvýraznění zájmového bodu, některé značky jsou dokonce animované.

Při vkládání bodů do mapy se na levé straně obrazovky tvoří posuvná lišta se všemi body. Zde je možné procházet všechny body, nastavit střed výřezu mapy na vybraný bod, editovat popis bodů, případně smazat body apod.

Aplikace umožňuje import dat z různých formátů. Jedná se o formáty xls, shp a kml a je zde tedy možnost přímo nahrát data. Já jsem používala import z formátu xls, protože v tomto formátu mám uloženy všechny informace o zájmových bodech.

Program dá vybrat, který sloupec tabulky obsahuje název bodu, který jeho popis, který značí zeměpisnou délku a který zeměpisnou šířku. Poté si uživatel může vybrat typ značky na bodech a zadat import dat. Bohužel je takto možné vložit pouze název a jednu dodatečnou informaci, proto tato metoda není zcela vhodná pro rozsáhlejší soubor dat.

Nakonec jsem tedy musela dodatečné informace vkládat jednotlivě, což bylo především časově náročné. Proto jsem tento způsob shledala pro podobnou sadu dat nepříliš vhodným. Ale pro zobrazení malého souboru dat nebo rozsáhlejšího souboru dat s jednou popisnou informací je však tato aplikace dobře použitelná.

Výsledek je k dispozici na http://www.scribblemaps.com/maps/view/DP

Jako ukázku jsem vkládala podle zaměřených souřadnic památných stromů tyto informace: pořadové číslo bodu, název památky, není-li to patrné z názvu, pak biologický druh stromu, jedná-li se o skupinu stromů pak jejich počet, katastrální území

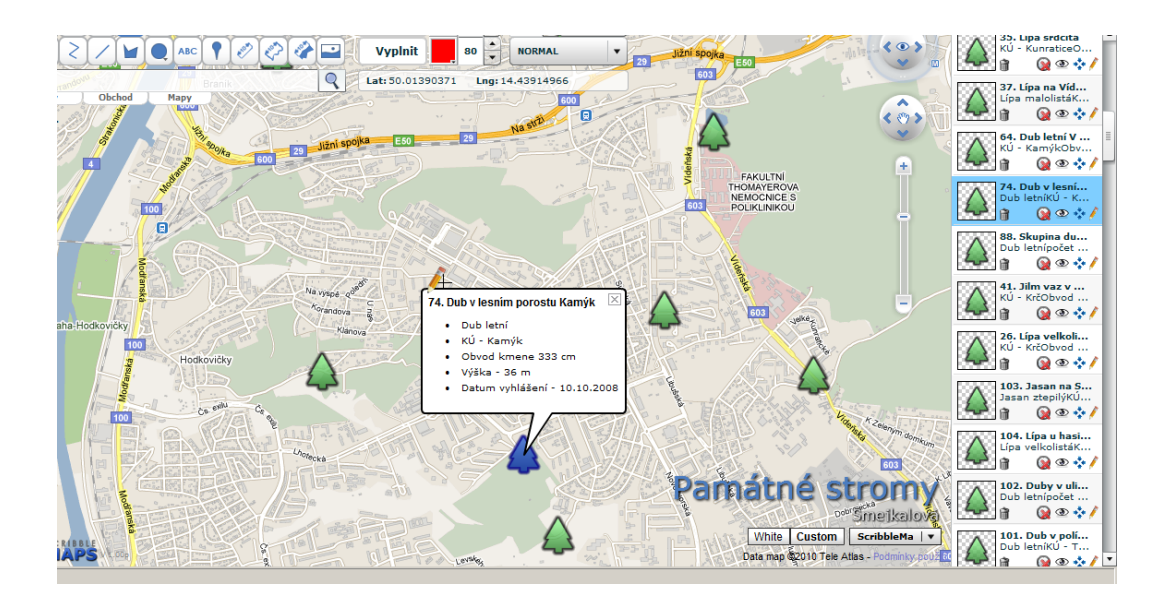

Obr. 3.4: Popis stromů

kde se daný strom/skupina stromů nachází, obvod kmene stromu, výška stromu a datum vyhlášení památným.

Na obrázku 3.4 je zobrazený popis jednoho stromu. Všechna vložená data pochází z webového seznamu památných stromů AOPK.

Informace o daném stromu se zobrazí "kliknutím" na obrázek stromu.

### 3.2 MISYS-WEB

Program MISYS-WEB je verze programu MISYS, která umožňuje práci s daty na internetu. Dělí se na dvě části, a sice klientskou a serverovou (administrátorskou).

Na straně administrátora je nutná instalace programu, která je chráněná buď hardwarovým nebo softwarovým klíčem. Na serveru se musí nacházet požadovaný projekt a všechna potřebná data.

Na klientské straně je třeba pouze internetový prohlížeč. Doporučovaný je Internet Explorer od verze 6.0 a vyšší. Dále je u většiny verzí třeba mít nainstalovaný program JAVA, který lze, pokud v počítači chybí, zdarma nainstalovat.

Pro svou práci jsem použila verzi MISYS-WEB 10.12.

#### 3.2.1 Instalace programu a start serveru

Program MISYS-WEB se instaluje obdobně, jako desktopová verze.

Úspěšná instalace vytvoří složku misysweb, kde se nachází i spouštěcí soubor wwwkokes.exe. Pro úvodní práci je podle [3] vhodné spouštět program přes příkazovou řádku s parametry /admin /debug. Objeví se administrátorská konzola (viz obr. 3.5), ve které se nastavuje vše potřebné pro chod serveru systému MISYS-WEB. Parametr admin umožňuje úpravu cest k projektům a zastavování a startování serveru, parametr debug zavádí možnost testovacího okna (tlačítko "TEST").

| Správa služby MISYS WEB verze: 10.12                                                                             | ×          |
|----------------------------------------------------------------------------------------------------|------------|
|                                                                                                    | Spustit    |
|                                                                                                    | Zastavit   |
|                                                                                                    | Pauza      |
|                                                                                                    | Pokračovat |
| Odstranit Upravit <b>Přidat</b>                                                                                  |            |
|                                                                                                    | Test       |
| zátěž [bind:]port adresa                                                                                         | maska      |
| 64  80  localhost  0                                                                                             | .0.0.0     |
| exe: C:\Program Files\misysweb\WWWKOKES.EXE                                                                      |            |
|                                                                                                    |            |
| ini: C:\Program Files\misysweb\WWWKOKES.ini                                                                      |            |
| ini: C:\Program Files\misysweb\WWWKOKES.ini ref: C:\Program Files\misysweb\WWWKOKES.ref                          |            |
| ini: C:\Program Files\misysweb\WWWKOKES.ini ref: C:\Program Files\misysweb\WWWKOKES.ref Závisí na službě Vykbase |            |

Obr. 3.5: MISYS-WEB

#### Nastavení serveru

Ve startovním okně programu MISYS-WEB je třeba nejprve nastavit do všech polí potřebné hodnoty. Systém umožňuje chod více serverů MISYS-WEB zároveň, ale

každá služba musí mít svůj vlastní port a vlastní inicializační soubor.

Ve spodní části dialogu se uvádí cesty ke spouštěcímu souboru (**exe**), k inicializačnímu souboru (**ini**) a k souboru s projektem (**ref**). Projektový soubor s příponou **ref** je zde obdobný projektu v desktopové verzi.

Ve střední části se nastavují hodnoty pro server. Do políčka zátěž by se měla vyplnit hodnota odpovídající zhruba dvojnásobku počtu procesorů serveru (v mém případě pro dvoujádrový procesor tedy hodnota 4). Tato hodnota značí maximální počet současně pracujících procesorů s grafikou.

V dalším políčku se nastavuje port pro komunikaci mezi serverem a klientem. Implicitní hodnota pro protokol HTTP je 80, já jsem použila hodnotu 8080, protože základní hodnota již byla na použitém počítači dříve obsazena pro jiný server. Obě tyto hodnoty odpovídají nešifrovanému přenosu dat. Pro šifrovaný přenos dat pomocí SSL - HTTPS protokolu se implicitní hodnota portu rovná hodnotě 443.

Pole adresa a maska upravují řízení přístupu k serveru. Pokud je obsah pole maska roven implicitní hodnotě 0.0.0.0, znamená to, že přístup k serveru není nijak omezen. Jiná hodnota masky pak v závislosti na obsahu pole adresa definuje síť, respektive podsíť, ze které je server dostupný. Přístupovou síť či podsíť získáme logickým součinem hodnot v kolonkách adresa a maska. Například je-li v poli maska vyplněno 255.255.255.255, pak je server přístupný pouze z IP adresy vyplněné v poli adresa. Tato možnost se používá zejména v případě, kdy je vyplněná adresa adresou HTTP proxy serveru. Takto je možné řídit množinu přístupových IP adres nezávisle na konfiguraci serveru.

Pro mojí práci jsem zvolila neomezený přístup s implicitními hodnotami, kde adresa je localhost a maska se rovná hodnotě 0.0.0.0.

Je-li vše nastavené, zmáčkne se tlačítko "TEST", které spustí protokol o práci serveru. Pokud se vyskytne chyba, zobrazí se červená hláška oznamující, o jaký problém jde, pokud je všechno v pořádku, v protokolu se objeví hláška "WWW server aktivován na portu 8080".

Když je všechno nastavení odladěno, klikne se na tlačítko "Přidat" ve středu dialogu na pravé straně a v okně se objeví "MISYS web na portu 8080". Poté lze kliknout na tlačítko "Spustit" a je možné začít pracovat (viz obr. 3.6).

| Správa služby MISYS WEB v    | erze: 10.12 | ×          |
|------------------------------|-------------|------------|
| MISYS web na portu 8080      |             | Spustit    |
|                              |             | Zastavit   |
|                              |             | Pauza      |
|                              |             | Pokračovat |
| Odstranit                    | Přidat      |            |
| 🔽 Spouštět při startu systém | u           | Test       |
| zátěž [bind:]port            | adresa      | maska      |
| 4 8080                       | localhost   | 0.0.0.0    |

Obr. 3.6: nastartovaný MISYS-WEB

Po úspěšném nastartování serveru se vlastní aplikace spustí na URL adrese protokol://server:port

### 3.2.2 Úprava projektu

Administrátor může upravovat vzhled aplikace MISYS-WEB podle aktuálních potřeb. Všechny úpravy se provádějí v sekci [HTTP SETTINGS] v projektu. Tato sekce se v běžném desktopovém projektu nenachází, zavádí se až pro webovou aplikaci. Pokud se tato sekce neuvede, program funguje s implicitními hodnotami.

Chce-li administrátor měnit vzhled programu, zadá klíčové slovo, poté znak = a nakonec hodnotu. V administrátorské příručce [3], která je součástí instalace, je seznam klíčových slov, implicitních hodnot i možností pro nastavení. Obvykle hodnota 0 znamená nezobrazení konkrétní operace v aplikaci, hodnota 1 její zobrazení. Pro tento projekt jsem použila následující nastavení:

```
[HTTP SETTINGS]
GrfInput=0
Area=0
Angle=0
Identify=0
```

GrNavigation=3

Coordinates=20 Layers=0 Con\_print=Památné stromy

Toto nastavení znamená nezobrazování některých ikon, které nemají význam v konkrétním projektu. Hodnota 3 u parametru GrNavigation znamená úpravu podoby panelu pro ovládání grafiky umístěného na pravé straně grafického okna, a sice že je tato nabídka "rozbalená" a neobsahuje možnosti pro změnu úhlu. Hodnota 20 u parametru Coordinates znamená, že při zapnutí výpisu souřadnic, se vypíše aktuální měřítko výřezu a souřadnice kurzoru v systému WGS84 a naopak se nezobrazí informace o úhlu otočení mapového výřezu a souřadnice v systému JTSK. Text za parametrem Con\_print se objeví na konzole.

MISYS-WEB podporuje většinu pasportů desktopového programu MISYS, proto jsem se rozhodla jej vyzkoušet na již připraveném projektu. K nahlédnutí je výsledek na adrese http://geo5.fsv.cvut.cz:8080.

#### 3.2.3 Popis programu

Pro zjednodušení práce s programem zde uvedu krátký popis práce s projektem.

Po zadání URL adresy do vybraného prohlížeče se buď objeví úvodní stránka aplikace nebo výzva k zadání autorizačních údajů v závislosti na protokolu pro připojení. Na obrázku 3.7 je vidět úvodní strana mého projektu.

Úvodní stránka programu je [2] členěná na šest hlavních rámců. Jsou to:

- Hlavní rám je tvořen hlavní grafickou plochou, ve které se zobrazují vybraná grafická data a pomocné kresby. Dočasná pomocná kresba se objeví například při zobrazování detailu, ihned po vykonání příkazu kresba zmizí. Pomocná kresba trvalejšího charakteru se zobrazí například u výpočetních funkcí. Například při měření vzdálenosti dvou bodů nakreslená čára mezi nimi zůstane, dokud ji uživatel nesmaže.
- Panel nástrojů (viz obr. 3.8) je tvořen panelem s ovládacími tlačítky (ikonami). V levé části jsou tlačítka sloužící ke grafické navigaci. Ve spodní části
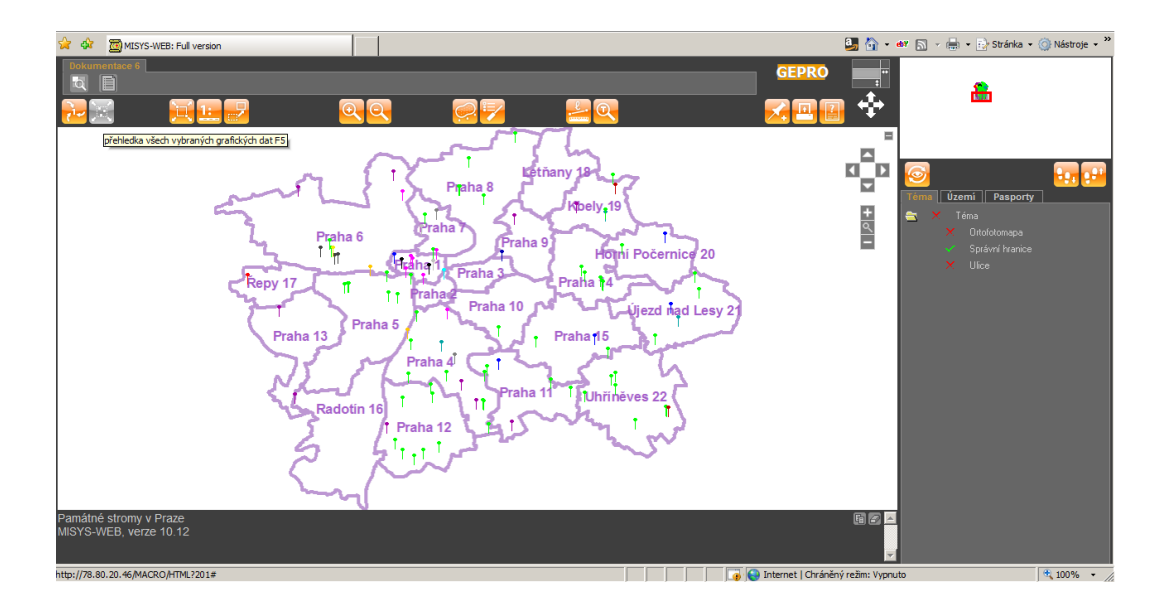

Obr. 3.7: MISYS-WEB

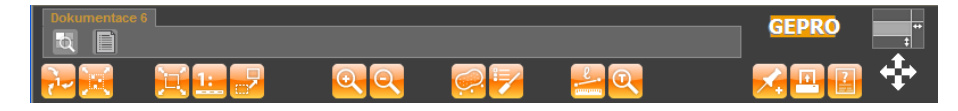

Obr. 3.8: Panel nástrojů

jsou tlačítka pro ovládání základní práce s grafikou na obrazovce, tlačítka pro nastavení systému, nápovědu a pro tisk. Na pravé straně je logo a ikony pro ovládání velikosti hlavního panelu a pro vypínání a zapínání některých panelů. Tato funkce umožňuje "zneviditelnění" některých panelů a tím pádem zvětšení rozměrů jiného panelu. Množství a typy tlačítek se liší podle verze programu a podle administrátorského nastavení.

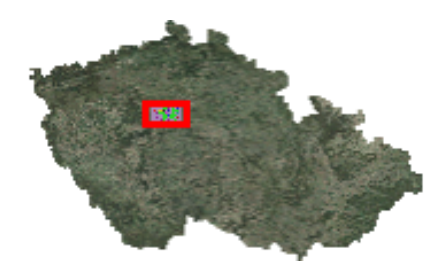

Obr. 3.9: "Přehledka"

 Orientační "přehledka" (viz obr. 3.9) zobrazuje zmenšený rozsah celého území a barevným obdélníkem označuje v jaké části území se nachází výřez zobrazený v hlavním rámu. Zároveň klikne-li se do "přehledky", obraz v hlavním rámu se vycentruje do tohoto bodu.

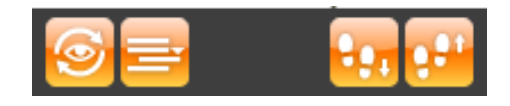

Obr. 3.10: Navigační panel

Navigační panel na obrázku 3.10 obsahuje tlačítka sloužící k ovládání témat a území v projektu a k aktivaci funkcí zadávaných ve funkčním panelu. Nachází se mezi přehledkou a funkčním panelem. Nejdůležitější je zde hned první ikona, která obnovuje obsah grafického okna po změně nastavení funkčního panelu. Pokud dojde ke změně nastavení, tato ikona začne "blikat". Po "kliknutí" na ní, dojde k aktualizaci grafického okna podle nastavení ve funkčním panelu.

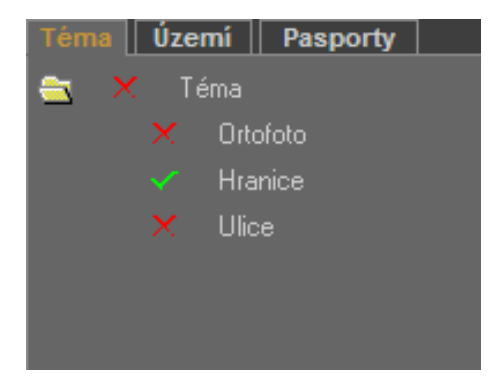

Obr. 3.11: Funkční panel

Funkční panel na obrázku 3.11 většinou obsahuje panel pro výběr témat, území a pasportů, je-li však třeba pro provedení nějaké funkce zadat konkrétní hodnoty, nebo jakkoli upravit údaje potřebné pro správný výsledek nějaké operace, objeví se na tomto místě příslušný dialog.

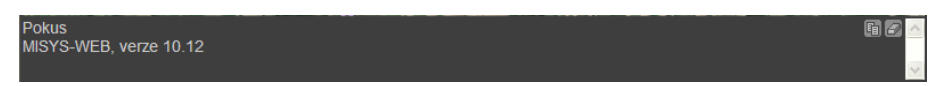

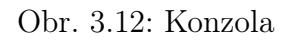

• Konzola na obrázku 3.12 slouží k vypsání výsledných údajů po spuštění některých operací. Například se zde vypisuje vzdálenost mezi dvěma body, výměra vybrané ohraničené oblasti apod. V pravém horním rohu konzoly se nachází dvě tlačítka, která slouží pro kopírování obsahu konzoly a nebo k jejímu vymazání. Funkce kopírování uloží celý obsah konzoly do clipboardu v textovém formátu, jde jej pak vložit do jakéhokoli textového editoru. Funkce mazání vymaže všechny řádky konzoly kromě řádku informujícího o verzi programu a řádku s údaji vloženými administrátorem.

Další velmi důležité části programu pro jeho ovládání jsou:

- Stavový řádek webového prohlížeče ukazuje aktuální polohu kurzoru myši, měřítko a úhel otočení obrazu, pokud se kurzor myší nachází v hlavním rámu.
- Plovoucí menu se zobrazí pokud se kurzor myši nachází v hlavním rámu a uživatel stiskne pravé tlačítko myši. Obsah plovoucího menu se liší podle zvolené operace. V základním stavu umožňuje spustit některé nejpoužívanější funkce, je-li spuštěna některá operace, plovoucí menu slouží pro její ovládání. Jako nejpoužívanější funkce zde byly vybrány: Detail, Posun, Zvětšení 2×, Zmenšení 2× a Nastavení, které obsahuje podmenu ovládající práci s grafikou. V podmenu se nachází funkce: Zapnout poziční kříž, Zapnout grafické měřítko, Zapnout souřadnice, Zapnout směrovou růžici a Zapnout průhledné plochy pomocné kresby.
- Horké klávesy slouží k vyvolání některých funkcí pomocí klávesnice, pokud se kurzor myši nalézá v hlavním rámu. Některé operace lze dokonce spustit pouze pomocí horkých kláves, protože nemají alternativu v ikonách ovládacího panelu. Seznam horkých kláves:
  - $-~{\bf F3}$  dvojnásobné zvětšení výřezu.
  - F4 dvojnásobné zmenšení výřezu.
  - $-~{\bf F5}$  přehledka všech grafických dat.
  - F7 Zapnutí/vypnutí zobrazení pozičního klíče. Funkce nemá alternativu v panelu nástrojů, ale dá se spustit z plovoucího menu.
  - ${\bf F8}$  Zapnutí/vypnutí zobrazení grafického měřítka. I tato funkce se dá volit pouze z plovoucího menu nebo horkou klávesou.

- F9 Posunutí grafického výřezu o krok nazpět. Dá se zvolit i z navigační lišty.
- F10 Posunutí grafického výřezu o krok vpřed. Dá se zvolit i z navigační lišty.
- $-~{\bf F11}$  Smazání pomocné kresby. Dá se volit i z nástrojové lišty.
- Ctrl a Alt Obecný posun obrazu.
- dvojklik levým tlačítkem myši Vycentrování obrazu podle místa kliknutí a dvojnásobné zvětšení výřezu.
- kolečko na myši Pohyb od sebe provádí přibližování a pohyb k sobě oddalování obrazu.
- Ctrl a levé tlačítko myši Zobrazení lupy v pětkrát větším měřítku.
   Po uvolnění tlačítka okno s lupou zmizí.
- Ctrl a pravé tlačítko myši Zobrazení lupy v pětkrát větším měřítku.
   Okno s lupou zůstává i po uvolnění tlačítka a s oknem je možné pohybovat po obrazovce (tzv. zafixovaná lupa).
- Ctrl a směrové šipky Posun grafického výřezu o polovinu výřezu po směru šipky. Funkce nemá alternativu v panelu nástrojů.

#### Funkce programu

Funkce programu se mohou rozdělit do několika tématických skupin:

- Funkce pro práci s grafikou Tyto funkce se používají pro přibližování a oddalování výřezu mapy, pro zobrazování detailů v různých měřítkách, otáčení mapy apod.
- Funkce nastavení obsahu mapy mezi tyto funkce patří funkce pro zobrazování přehledky všech dat, pro aktualizaci zobrazení po změnách ve výběru témat a území.
- Identifikace v mapě funkce Identifikace změní obsah Funkčního panelu, kde se upravuje co vlastně uživatel chce identifikovat.

- Výpočetní funkce Oproti desktopové verzi programu má MISYS-WEB pouze omezené možnosti výpočetních funkcí. Zde jsou možné pouze funkce výpočtu vzdálenosti mezi body a výpočtu výměry plochy.
- Ostatní funkce Mezi ostatní funkce jsou zařazeny takové funkce, které nepatří k předcházejícím. Jsou to funkce:
  - Smazání pomocné kresby
  - Vyhledání textů v mapě
  - Pokládání značek do mapy
  - Tisk/Export grafických dat
  - Funkce pro změnu identifikace bodů při výpočetních funkcích
  - Nápověda
  - Nastavení systému
- Volitelné operace tyto funkce se objevují podle toho, co je nastavené v projektu. Například zde se zobrazují tlačítka zavedených pasportů.

#### 3.2.4 Práce na webu

Práce se systémem MISYS-WEB je velmi podobná práci s desktopovou aplikací, ale rozdílem je, že pro zobrazení dat a omezenou práci s nimi není na straně klienta potřeba žádná speciální instalace. Program funguje na webových prohlížečích Internet Explorer od verze 5.0 a Mozilla Firefox od verze 2.0. Pro různé prohlížeče může mít program jiný vzhled, ale funkčnost by měla být zachována. Výrobce doporučuje prohlížeč Internet Explorer od verze 6.0 výš.

Pro použití mého projektu je potřeba ještě znát ikony pro používání pasportu. Ty jsou zobrazeny na obrázku 3.13. První ikona vyvolá funkci "Výpis vybraného pasportu" a druhá "Výpis všech položek pasportu". Tyto funkce se chovají obdobně jako v desktopové verzi, zde se otevře nové okno internetového prohlížeče s obsahem konkrétního pasportu. Pro správné použití je třeba mít v prohlížeči povolena "vyskakovací" okna.

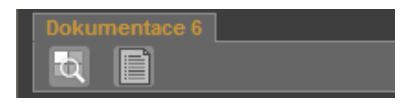

Obr. 3.13: Ikony pasportu

Výpis pasportu z aplikace MISYS-WEB je velmi podobný výpisu desktopové verze a je na obrázku 3.14. Jediný rozdíl je v tom, že internetový výpis pasportu nemá vlastní nástrojovou lištu, ale používá nástroje internetového prohlížeče.

|                   |                 |            |                             | Výpis                              | z pasportu dokumentace úzen |
|-------------------|-----------------|------------|-----------------------------|------------------------------------|-----------------------------|
|                   | РО              | DROI       | BNÝ VÝPIS P                 | ASPORTU 💈                          | 2                           |
| Výpis vyhotoven o | ine: 15.12.2010 |            |                             |                                    |                             |
|                   | POŘADOVÉ        | ČÍSLO:     | 79                          |                                    |                             |
|                   | KATASTRÁLNÍ     | Í ÚZEMÍ:   | Nusle                       |                                    |                             |
|                   | TYP S           | TROMU:     | Platan javorolistý          |                                    |                             |
|                   | REJSTŘÍKOVÉ     | ČÍSLO:     | 104304                      |                                    |                             |
|                   | ORIENTAČNÍ      | NÁZEV:     | Platan javorolistý v park   | u Jezerka                          |                             |
|                   | OBVOD           | KMENE:     | 500                         |                                    |                             |
|                   | POČET J         | EDINCŮ:    | 1                           |                                    |                             |
|                   | ODHADOVANÉ      | STÁŘÍ:     | cca 150                     |                                    |                             |
|                   | DATUM VYH       | LÁŠENÍ:    | 16.1.2001                   |                                    |                             |
| DADCELV           |                 |            |                             |                                    |                             |
| Kat území         | •               | Parcela    |                             | Dozi                               | námka                       |
| Kut. uzem         |                 | Turcela    |                             | 1021                               |                             |
|                   |                 |            |                             |                                    |                             |
| DOKUMENTY         |                 |            |                             |                                    |                             |
| Č. jednací 👘 🧉    | Ze dne          | Тур        | Název                       | Soubor                             | Poznámka                    |
|                   |                 |            | 79_2                        | 79. Platan<br>javorolistý<br>XLJPG |                             |
|                   |                 |            | 79_1                        | 79. Platan<br>javorolistý<br>V.JPG |                             |
|                   |                 | Zhotovitel | : GEPRO spol. s r.o., http: | ://www.gepro.cz                    |                             |
|                   |                 |            | <b>_</b> F,                 | ······                             |                             |
|                   |                 |            |                             |                                    |                             |

Obr. 3.14: Pasport na webu

## 3.3 GoogleMaps API

Jako třetí způsob prezentace dat na internetu jsem zvolila naprogramování vlastní aplikace, dostupné z vlastních webových stránek. Pro tento způsob prezentace dat nabízí různé mapové portály různé API služby. Vybírala jsem mezi portály AMapy a GoogleMaps a nakonec jsem zvolila GoogleMaps, protože nabízí na území Prahy podrobnější ortofotomapu.

Toto řešení jsem zvolila proto, že jsem chtěla vyzkoušet možnost prezentace informací o zájmových bodech v aplikaci nezávislé na programu, operačním systému apod. s automatickým načítáním dat. Na obrázku 3.15 je zobrazená úvodní stránka s načtenými body.

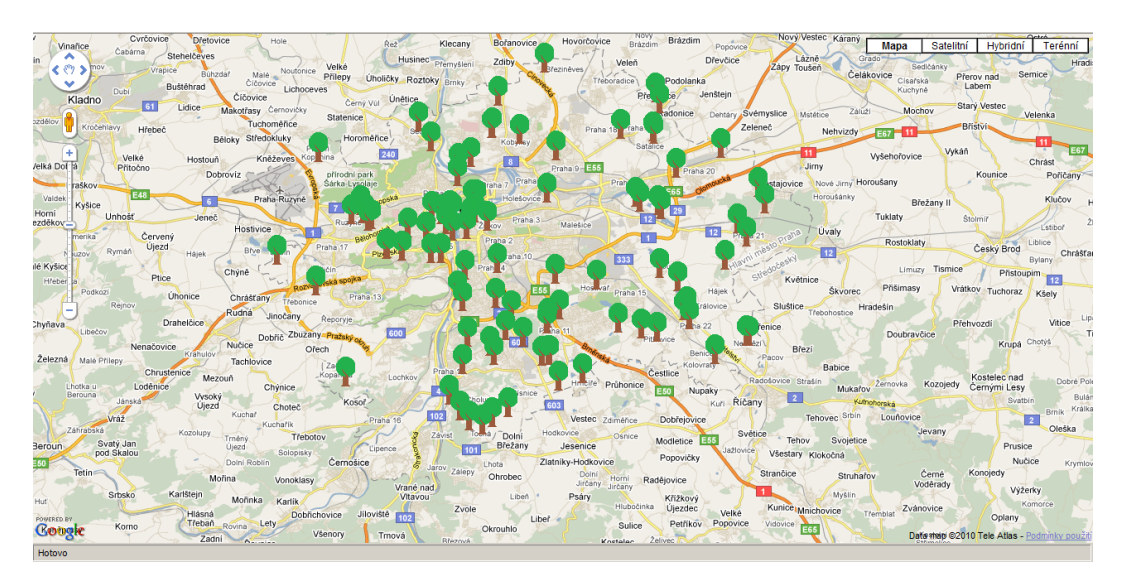

Obr. 3.15: GoogleMap API

### API

Zkratka API znamená *Application Programming Interface*, což v překladu znamená Rozhraní pro Programování Aplikací. Tímto způsobem si tedy uživatel může vložit na svoje webové stránky okno s mapou z používaného mapového portálu, například z GoogleMaps, a nad tuto mapu si může programovat vlastní vrstvy.

Obvykle mapové portály poskytující službu API vyžadují registraci pro jaké webové stránky bude jejich mapa použita.

### Registrace

Pro registraci na GoogleMaps uživatel potřebuje mít účet na Google, například email. Poté je třeba vyplnit URL adresu existujících webových stránek, na kterých bude Google mapa zobrazena a souhlasit s podmínkami používání a na základě toho uživatel získá unikátní klíč pro konkrétní webové stránky. Tento klíč je sada alfanumerických znaků, kterou je nutné vložit na začátek zdrojového kódu webových stránek.

GoogleMaps API umožňuje neomezený denní limit zobrazení stránek, ale vyhrazuje si možnost zastavení poskytování mapového podkladu z důvodů porušení podmínek pro používání Google map. Jako porušení podmínek je považováno například:

- Zakrýváni loga Google
- Jakákoli úprava loga Google
- Použití loga Google pro zneuctění Google
- Použití Google mapového podkladu pro webové stránky nabízející alkohol, tabákové výrobky nebo drogy nezletilým

### 3.3.1 Programování

Zdrojový kód pro moje API o památných stromech je psaný v Java Skriptu kombinovaném s html jazykem. Zde je ukázka skriptu pro vložení klíče.

```
<script type="text/javascript"
src="http://maps.google.com/maps/api/js?sensor=false">
key=ABQIAAAAErzIbfZPNvPYjyuZchifyBTiGYZTL57jH-3LZYjAU9Am8dLeeBTvLv
Bfvs0vPpaEwfXphbVXFNfW6w
```

```
</script>
```

Pro definici velikosti mapového okna je třeba zadat:

```
<style type="text/css">
```

```
html { height: 100% }
body { height: 100%; margin: 0px; padding: 0px }
#map_canvas { height: 100% }
</style>
```

Toto nastavení znamená, že mapa bude pokrývat 100 % plochy obrazovky.

Dále bylo třeba nastavit střed výřezu mapy pro úvodní zobrazení webové stránky, implicitní zoom a typ zobrazené mapy. Na výběr je klasická automapa, ortofotomapa, terénní mapa a tzv. hybridní mapa, která vznikla kombinací ortofotomapy se sítí silnic a ulic.

```
var latlng = new google.maps.LatLng(50.05, 14.5);
var myOptions = {
    zoom: 11,
    center: latlng,
    mapTypeId: google.maps.MapTypeId.ROADMAP
}
```

Pro zobrazení nastavené mapy slouží příkaz:

Poté jsem nastavila zobrazení bodů podle naměřených souřadnic. Načítání souřadnic i všech informací o bodech probíhá automaticky z externího zdrojového souboru.

Pro načítání dat jsem zvolila formát .json. Nejedná se tedy o databázový, ale textový formát.

#### JSON

JSON je textový formát, který je nezávislý na programovacím jazyce, a je proto vhodný pro sdílení a výměnu dat. Použila jsem ho proto, že je vhodný zejména pro načítání do Java Skriptu. Data zde jsou uložena vždy v podobě uspořádaných dvojic název : hodnota, každý řádek původní tabulky je uzavřen ve složených závorkách, jednotlivé položky v řádku i řádky od sebe jsou odděleny čárkou. Obsah obou položek název : hodnota je uzavřen v uvozovkách, české znaky, které obsahuje položka hodnota jsou zapsány v "Unicode".

Formát JSON jsem získala tak, že jsem vstupní .xls tabulku s daty exportovala do formátu .csv a ten poté na adrese: http://www.zenovations.com/misc/convertcsv online zkonvertovala do formátu .json. Zde je ukázka tohoto formátu.

```
var data = {"stromy":
  [
   [
   {"LAT":"50.08061666", "LONG":"14.33836666", "KU":"Liboc"
   }, {
    "LAT":"49.97948333", "LONG":"14.41491666", "KU":"To\u010dn\u00e1"
   }
  ]
}
```

#### Unicode

Unicode je jedna z možností kódování písmen a znaků při počítačové komunikaci. Pro každý jazyk existuje několik způsobů kódování národních písmen a to je nevyhovující pro mezinárodní sdílení textů. Proto vznikla snaha o jednotné kódování pro všechny národní znaky a písmena. Toto kódování se jmenuje Unicode a nyní obsahuje kódy pro více než 100 000 znaků.

V praxi to vypadá tak, že pro každý znak existuje jedinečný číselný kód, jehož součástí je i rozlišení velikosti u písmen. Délka kódu závisí na použitém kódování, existují sedmi, osmi i šestnácti bitové kódy. Čím více bitů, tím vyšší počet kódovaných znaků, ale zároveň i větší velikost výsledného textu.

Nyní se vrátím zpět k popisu stěžejních částí zdrojového kódu GoogleMaps API. Načtení externího souboru je ve zdrojovém kódu webové stránky zajištěno následující částí skriptu.

```
<script type="text/javascript"
src="data.js">
</script>
```

Následující část zdrojového kódu ukazuje cyklus pro zobrazení značek podle souřadnic uložených v externím souboru. Na tomto místě se přiřadí všechny informace obsažené v souboru s daty k odpovídajícím souřadnicím.

```
var image = "strom.png"
for(var i=0; i<stromy.data.length; i++)
{
  var bod = stromy.data[i]
  var location = new google.maps.LatLng(bod.LAT,bod.LONG);
  var marker = new google.maps.Marker({
     position: location,
     map: map,
     icon:image
  });
  CreateMarker(marker, bod);
}</pre>
```

Nakonec jsem nastavila obsah informační "bubliny", tedy vybrala to, co se bude u značek zobrazovat a zavedla funkci, která po "kliknutí" na značku v mapě toto informační okno zobrazí. Velikost informačního okna je závislá na obsahu okna. Kromě informací ze souboru data.js jsem ke každému bodu přiřadila zmenšenou fotografii odpovídajícího stromu.

Zmenšené obrázky jsem pojmenovala podle položky "Kod" v datovém souboru a pomocí jedinečného názvu každého obrázku jsem docílila automatického přiřazování ke správnému bodu.

```
function CreateMarker(marker, bod) {
  var infowindow = new google.maps.InfoWindow(
      { content: "<b>Název:</b> "+bod.Nazev + "<br>" +
```

```
"<img src = \""+bod.Kod+".jpg\"/>" +
    "<br><b>KÚ:</b> "+bod.KU +
    "<br><b>Zeměpisná šířka: </b>"+bod.fi +
    "<br><b>Zeměpisná délka: </b>"+bod.lambda +
    "<br><b>Počet jedinců: </b>"+bod.Pocet +
    "<br><b>Počet jedinců: </b>"+bod.Pocet +
    "<br><b>Datum vyhlášení: </b>"+bod.Datum +
    "<br><b>Odhadované stáří: </b>"+bod.stari +
    "<br>><b>Obvod kmene (cm): </b>"+bod.Obvod +
    "<br>><b>Poznámka: </b>"+bod.pozn,
    size: new google.maps.Size(60,60)
    });
google.maps.event.addListener(marker, 'click', function() {
    infowindow.open(map,marker);
    });
```

Kompletní zdrojový kód je uveden v příloze B

#### 3.3.2 Prezentace

Vzhledem k tomu, že GoogleMaps API umožňují nastavit jako značku na zájmovém bodě jakýkoli obrázek, vložila jsem tam vlastní obrázek stromu.

Jako další úpravu pro prezentaci jsem nastavila, aby se každé další otevřené informační okno otevřelo nad předcházejícím. Toho jsem docílila zavedením proměnné infowindowLevel, kterou jsem nastavila na hodnotu 0 a při každém dalším zavolání funkce google.maps.event.addListener, se tato hodnota zvýší o jedna. To znamená, že se při každém dalším volání funkce zobrazující nové informační okno, zvýší hladina pro zobrazení daného okna a proto se nové okno otevře nad předchozím.

Do každé informační "bubliny" jsem vložila zmenšenou fotografii daného stromu a tato fotografie slouží jako odkaz na webovou stránku s původní velikostí obrázku. Pokud existuje k danému stromu více fotografií, pak jsou na odkázané stránce zobrazeny všechny.

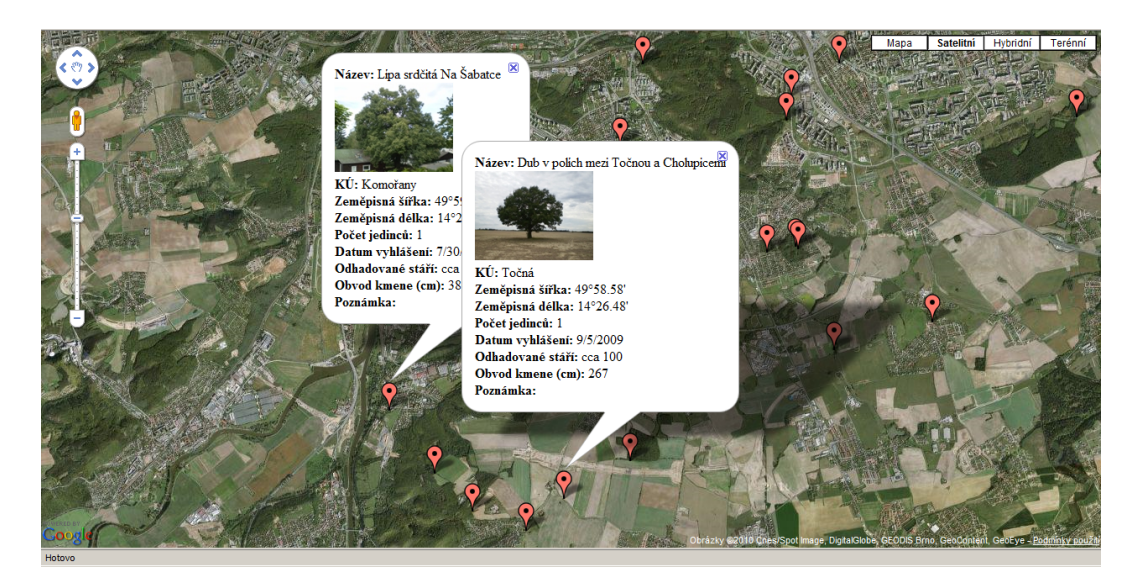

Na obrázku 3.16 je ukázka otevření několika informačních oken.

Obr. 3.16: Google Maps API - detail

# 4 Porovnání

Program MISYS má zásadní nevýhodu v licenci a desktopová verze prezentace je velmi špatně distribuovatelná širší veřejnosti. Na druhou stranu je však poměrně snadné naplnit si pasport jakýmikoli daty, je k dispozici volně stažitelná uživatelská příručka, program má velmi široké spektrum možného použití a výrobce, firma GEPRO spol. s r. o., poskytuje telefonickou podporu pro zákazníky.

Webová verze tohoto programu se může snáze rozšiřovat mezi lidi vzhledem k tomu, že pro prohlížení není třeba nic víc než webový prohlížeč. Nevýhodou této metody je nutnost mít zakoupenou licenci pro program, je třeba spravovat webový server a, což je asi největším záporem tohoto programu, je pro člověka, který se nikdy předtím nesetkal s programem MISYS obtížné vyznat se v ovládání. Naopak výhodou je možnost použití téměř všech desktopových pasportů a výrobce nabízí možnost webhostingu, není tedy nezbytně nutné pro použití vlastního programu MISYS-WEB zařizovat a spravovat webový sever.

Aplikace Scribble Maps je jednoduchá, intuitivní a to jak pro tvorbu, tak pro prohlížení. Nevýhodou je, že se popisné informace musí vkládat jednotlivě a při větším množství bodů by se tato možnost stala téměř nemožnou. V použitém rozsahu bodů, cca 100, se tato varianta použít dá. Výhodou je jednoduché ovládání, široký výběr vkládaných značek apod.

Možnost GoogleMaps API je velmi příjemná pro uživatele, který si chce prohlédnout výsledek, ale je zcela jistě nejsložitější na přípravu ze strany tvůrce. Pro tvorbu je použit programovací jazyk Java Skript v kombinaci s jazykem Html. Díky tomu má tato metoda velmi široké možnosti použití, protože je limitována víceméně jen zkušenostmi programátora. Tato metoda však kvůli tomu není na rozdíl od Scribble-Maps vhodná pro uživatele, kteří nemají zkušenosti s programováním. Výhodou je zcela jistě možnost automatického načítání souřadnic, všech atributů i obrázků. Dále je na stránkách GoogleMaps API [8] velký výběr příkladů. Drobnou nevýhodou je, že veškerá dokumentace k GoogleMaps API je v angličtině.

## 4.1 Uložení dat

Rozdíly jsou nejen v tvorbě a vzhledu výsledné mapy, ale i ve způsobu uložení dat. V tabulce 4.1 porovnávám pouze internetové aplikace, protože způsob uložení dat je shodný v obou verzích programu MISYS.

| Metoda       | Způsob uložení dat               | formát dat |
|--------------|----------------------------------|------------|
| ScribbleMaps | ruční vkládání, tabulka MS Excel | XLS        |
| MISYS-WEB    | Databáze                         | MDB        |
| GoogleAPI    | Textový výměnný formát           | JSON       |

Tab. 4.1: Způsoby uložení dat

Databázový způsob uložení dat má určitě více možností co se s daty dá dále dělat, ale na rozdíl od textového souboru zabírá více paměti. Největší výhoda databázového přístupu je v možnostech jazyka SQL a ve snadné editaci často se měnících dat. Pro data, u kterých se nepředpokládá častá změna, je však textový soubor dostatečný.

## 4.2 Výběr značek

Jednoznačně nejširší nabídku vytvořených značek pro zvýraznění bodů v mapě má aplikace Scribble maps. Zde je k dispozici celá škála různobarevných značek a obrázků, některé jsou dokonce animované. Značky jsou zde tématicky rozdělené do několika podskupin a ty jsou například: čísla, obrázky, špendlíky, animované značky apod. Pro práci jsem zvolila obrázek stromu z nabídky.

GoogleMaps API umožňuje vložit buď implicitní značku a nebo jakýkoli vlastní obrázek. Tím pádem je zde možnost vložit úplně jakoukoli značku, ovšem za cenu, že si ji uživatel musí buď někde nalézt nebo sám namalovat. Pro výslednou prezentaci jsem zvolila možnost vložit vlastní nakreslený obrázek.

Nejmenší výběr značek má zcela jistě MISYS-WEB, konkrétně použitý pasport dokumentace6, který dává na výběr pouze ze dvou různých značek. Výhodou je pouze možnost přiřazení různých barev k odlišení typů bodů. Každý pasport má na výběr různé množství značek, ale zatím není možné použít jako znázornění bodu vlastní obrázek, ani přebírat značky z jiného pasportu. Pro výslednou práci jsem zvolila možnost číslo 1, oválný štítek s odlišením barev podle biologického druhu daného stromu.

## 4.3 Aktualizace dat

Je-li v aplikaci Scribble maps použitý import dat, pro aktualizaci stačí nahrát novou verzi vstupního souboru. Jsou-li některá data vkládána jednotlivě ke každému bodu, je aktualizace časově náročná a nepřehledná.

Program MISYS-WEB se nejčastěji používá pro evidenci a následné zobrazení částí dat katastru nemovitostí, a proto je vhodný pro uložení dat, které se často mění. Data jsou zde uložena v databázi, která má v jazyce SQL vhodné nástroje pro její správu. Z tohoto důvodu je MISYS-WEB nejvhodnější po data s pravidelnou aktualizací.

GoogleMaps API, v podobě kterou jsem naprogramovala, není určena k příliš časté aktualizaci dat, která u památných stromů není předpokládaná, ale samozřejmě lze případné změny v datech zapracovat. Pro malé změny je vhodnější upravit data přímo v textovém vstupním souboru, pro rozsáhlejší změny je vhodnější aktualizovat zdrojová data uložená v xls tabulce a poté data znovu exportovat do formátu json.

## 4.4 Měřítko a tisk

Co se týče měřítka výřezu mapy a dalších prací s ním, je jednoznačně nejlepší program MISYS, pokud vybírám pouze z internetových možností tak MISYS-WEB. Tento program stále ukazuje grafické měřítko a zároveň umožňuje zapnout zobrazení číselného měřítka. Navíc je zde i funkce pro zobrazení výřezu mapy přímo v konkrétním měřítku. Tohoto lze s výhodou použít například při tisku. Obě verze programu MISYS mají vlastní možnosti nastavení tisku, přičemž desktopový MI-SYS je pro tisk ze všech použitých metod zobrazení nejvhodnější, protože umožňuje i velkoformátový tisk. Aplikace Scribble maps zobrazuje alespoň grafické měřítko, ale pouze při tvorbě projektu. U náhledu na výslednou mapu již měřítko chybí.

Použitá GoogleMaps API nezobrazuje ani grafické ani číselné měřítko. Pro případný tisk výřezu mapy u obou posledních možností si uživatel musí vystačit s nastavením tisku, které umožňuje jeho webový prohlížeč.

## 4.5 Výsledné zobrazení

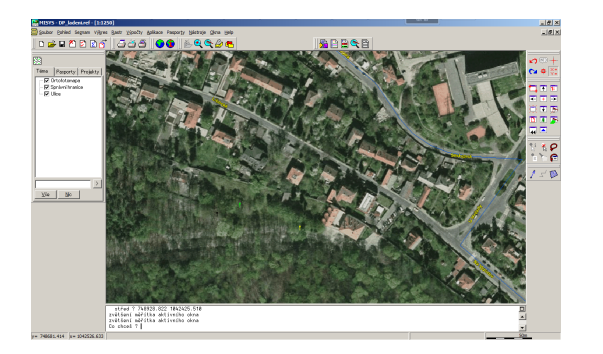

Obr. 4.1: MISYS

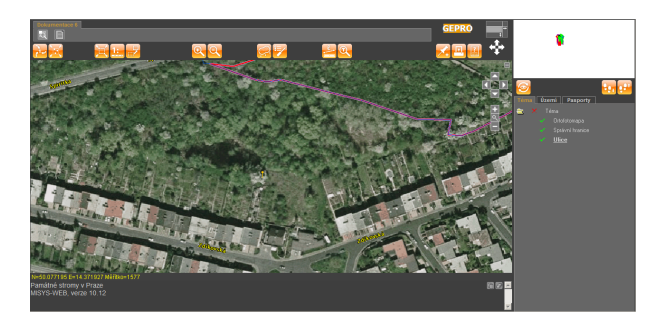

Obr. 4.2: MISYS-WEB

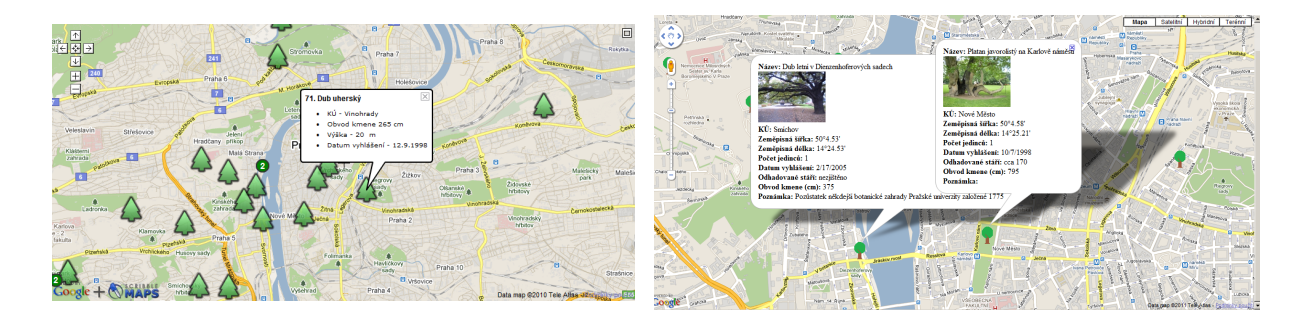

Obr. 4.3: Scribble Maps

Obr. 4.4: GoogleMaps API

## Závěr

Cílem této práce bylo najít a realizovat nejlepší možnost prezentace informací o zájmových bodech. Jako ukázková data jsem použila informace o památných stromech v Praze. Finální tabulka se všemi stromy a se všemi použitými daty je zobrazena v příloze A.

Každý z výše popsaných způsobů prezentace těchto dat, má nějaké klady i zápory a každý je vhodnější pro jiné podmínky a jiná data.

Program MISYS je používán především na obecních úřadech pro evidenci dat o spravovaném území. Mezi taková data samozřejmě může patřit i databáze památných stromů, ale tento způsob evidence není vhodný pro prezentaci dat širší veřejnosti. Vyhotovený pasport památných stromů by však mohl sloužit pro vnitřní použití na úřadě, pro evidenci například nákladů, zdravotních zásahů a pod.

Aplikace Scribble Maps je de facto již vytvořené GoogleMaps API, se všemi klady i zápory, které s tím souvisí. Uživatel již sice nemusí nic programovat, ale zároveň může využívat pouze ty možnosti, které již byly připraveny. Vzhledem ke způsobu načítání dat, je tato metoda vhodná buď pro malé množství zájmových bodů nebo pro větší množství zájmových bodů s málo popisnými informacemi. Dále je zde poměrně neobratné vkládání obrázků. Proto je tato možnost ze všech použitých nejméně vhodná pro zobrazení informací o památných stromech.

Program MISYS-WEB je vhodný pro téměř jakoukoli evidenci dat i pro její zobrazování na internetu. Vzhledem k možnosti použití téměř všech desktopových pasportů a zároveň možnosti ukázky jejich výpisu na internetu, je tento program vhodný například právě pro zobrazování databáze památných stromů. Výhodou je zde databázové uložení dat, které umožňuje snadnou aktualizaci obsahu, a proto je tento způsob vhodný zejména pro data, u kterých dochází k pravidelným změnám. Jeho typické použití je pro data katastru nemovitostí. Nevýhodou je placená licence programu a malá možnost změny vzhledu.

GoogleMaps API má nejširší možnosti vzhledu a použití, protože výsledek je omezen téměř jen programátorem aplikace. Tato skutečnost je však zároveň i záporem, a proto je tato možnost nevhodná pro uživatele bez zkušeností s programováním. Pro výslednou prezentaci jsem použila možnost automatického načítání dat z externího textového souboru a zároveň automatického vkládání obrázků. Tento způsob prezentace je vzhledem ke způsobu uložení dat vhodný zejména pro taková data, která se v čase příliš nemění. Tento předpoklad se u památných stromů dá považovat za splněný.

Všechny realizované internetové prezentace jsou ukázány na mé webové adrese http://dp-smejkalova.kvalitne.cz.

# Použité zdroje

- [1] GEPRO spol. s r.o. MISYS Uživatelská příručka 2009.
- [2] GEPRO spol. s r.o. MISYS-WEB Uživatelská příručka 2010.
- [3] GEPRO spol. s r.o. MISYS-WEB Administrátorská příručka 2010.
- [4] GEPRO spol. s r.o. GEPRO spol. s r.o. [online]. Poslední aktualizace 12. 12.
  2010. Dostupné z URL: <a href="http://www.gepro.cz/>">http://www.gepro.cz/></a>.
- [5] OGC Welcome to the OGC Website [online]. Poslední aktualizace 12. 12. 2010.
   Dostupné z URL: <a href="http://www.opengeospatial.org/">http://www.opengeospatial.org/</a>>.
- [6] Interval.cz GIF, JPEG a PNG jak a kdy je použít [online]. Poslední aktualizace
  6. 12. 2010. Dostupné z URL: <a href="http://interval.cz/clanky/gif-jpeg-a-png-jak-a-kdy-je-pouzit/">http://interval.cz/clanky/gif-jpeg-a-png-jak-a-kdy-je-pouzit/</a>>.
- [7] WIKIPEDIE Wikipedie, otevřená encyklopedie [online]. Poslední aktualizace 12.
  12. 2010. Dostupné z URL: <a href="http://cs.wikipedie.org">http://cs.wikipedie.org</a>>.
- Maps API [8] Code.google.com Google Family -Google Code on-12.12.URL: line]. Poslední aktualizace 2010. Dostupné  $\mathbf{Z}$ <http://code.google.com/intl/cs/apis/maps/index.html>.
- [9] JSON JSON [online]. Poslední aktualizace 18. 11. 2010. Dostupné z URL: <a href="http://www.json.org/json-cz.html">http://www.json.org/json-cz.html</a>>.
- [10] Jiří KOSEK HTML Tvorba dokonalých WWW stránek 1998.
- [11] Unicode Přehled kódování češtiny [online]. Poslední aktualizace 15. 1. 2006.
   Dostupné z URL: <a href="http://www.cestina.cz/kodovani">http://www.cestina.cz/kodovani</a>>.

# Seznam symbolů, veličin a zkratek

- AOPK Agentura pro ochranu přírody a krajiny
- WMS Webová mapové služba
- OGC Open geospatial consorcium
- GIS Geografické informační systémy
- JTSK Jednotná trigonometrická síť katastrální
- ÚRM Útvar rozvoje města
- WGS84 World Geodetic System 1984 Světový geodetický systém 1984
- SQL Structured query language

# Seznam příloh

| A            | Tabulka památných stromů v Praze | 58 |
|--------------|----------------------------------|----|
| В            | Zdrojový kód pro GoogleMaps API  | 75 |
| $\mathbf{C}$ | Elektronická příloha             | 78 |

\_\_\_\_\_

# A Tabulka památných stromů v Praze

| ID | LAT      | LONG     | Orientační název                                |   |
|----|----------|----------|-------------------------------------------------|---|
| 1  | 50,08062 | 14,33837 | Buk u lesní cesty v oboře Hvězda                | 1 |
| 2  | 50,08133 | 14,34128 | Buk u Pražské brány v oboře Hvězda              | 1 |
| 3  | 50,08478 | 14,33452 | Buk při SZ spojce v oboře Hvězda                | 1 |
| 4  | 50,08405 | 14,32483 | Buk proti Ruzyňské bráně v oboře Hvězda         | 1 |
| 6  | 50,09572 | 14,48703 | Cedr atlaský Na Balkáně                         | 1 |
| 7  | 50,06005 | 14,63430 | Dub Karel                                       | 1 |
| 8  | 50,12675 | 14,46405 | Dub letní při ul. Střelničná                    | 1 |
| 9  | 50,01942 | 14,65325 | Dub letní v Nedvězí                             | 1 |
| 10 | 49,99572 | 14,49658 | Dub letní v Kunraticích U Vesteckých            | 1 |
| 11 | 49,97948 | 14,41492 | Dub letní u samoty Nouzov                       | 1 |
| 12 | 50,04918 | 14,52847 | Dub ve Švehlově sadě                            | 1 |
| 13 | 50,00928 | 14,48863 | Dub proti Lišovické ul. v Kunratické bažantnici | 1 |
| 14 | 50,09065 | 14,56410 | Dub letní na návsi v Hostavicích                | 1 |
| 15 | 50,03532 | 14,60313 | Hraniční dub Uhříněvského panství               | 1 |
| 16 | 50,16492 | 14,48505 | Dub letní u parku                               | 1 |
| 17 | 50,07478 | 14,38687 | Dub letní Nad Výšinkou                          | 1 |
| 18 | 50,06362 | 14,39088 | Dub letní v ul. U Malvazinky                    | 1 |
| 19 | 50,08905 | 14,57870 | Dub letní v Dolních Počernicích                 | 1 |
| 20 | 50,00415 | 14,41665 | Dub letní v Modřanech                           | 1 |
| 21 | 50,14703 | 14,44653 | Dub letní v Dolních Chabrech                    | 1 |
| 22 | 50,05262 | 14,49367 | Dub letní v Záběhlicích                         | 1 |
| 23 | 50,00898 | 14,48912 | Dub v Kunratické bažantnici                     | 1 |
| 24 | 50,02825 | 14,60507 | Dub letní za náměstím Bratří Jandusů            | 1 |
| 25 | 50,01978 | 14,65275 | Dub letní pod zemědělskou usedlostí             | 1 |
| 26 | 50,03952 | 14,44415 | Lípa republiky v Krčské ul.                     | 1 |
| 27 | 50,01935 | 14,65475 | Lípa v Nedvězí                                  | 1 |
| 28 | 50,04632 | 14,29563 | Lípa v Chabech                                  | 1 |

| ID | LAT      | LONG     | Orientační název                       | Počet |
|----|----------|----------|----------------------------------------|-------|
| 30 | 50,11702 | 14,29758 | Lípa Svobody v Přední Kopanině         | 1     |
| 31 | 49,99933 | 14,51672 | Lípa u kostela sv. Prokopa v Hrnčířích | 1     |
| 32 | 50,14318 | 14,58063 | Lípa srdčitá u kostela ve Vinoři       | 1     |
| 33 | 49,98780 | 14,40567 | Lípa srdčitá Na Šabatce                | 1     |
| 34 | 49,99757 | 14,32008 | Lípa srdčitá Na Cikánce                | 1     |
| 35 | 50,00855 | 14,48278 | Lípa srdčitá u brány zámeckého parku   | 1     |
| 36 | 50,12938 | 14,54797 | Lípa srdčitá v ul. Krnská              | 1     |
| 37 | 50,01870 | 14,46670 | Lípa srdčitá na Vídeňské               | 1     |
| 38 | 50,11787 | 14,49427 | Lípa na Proseku u kostela sv. Václava  | 1     |
| 39 | 50,08520 | 14,42691 | Jinan na Novém Městě                   | 1     |
| 40 | 50,10446 | 14,41280 | Jinan dvoulaločný v Královské oboře    | 1     |
| 41 | 50,03323 | 14,45742 | Jilm vaz v Michelském lese             | 1     |
| 43 | 50,03338 | 14,49758 | Jasanová alej v Chodově                | 9     |
| 44 | 50,11927 | 14,63102 | Jasan ztepilý u školy v Bártlově ul.   | 1     |
| 45 | 50,05533 | 14,58040 | Jasan ztepilý u kostela sv. Petra      | 1     |
| 46 | 50,08613 | 14,39158 | Jasan ve Strahovské zahradě            | 1     |
| 47 | 50,07721 | 14,37194 | Hrušeň obecná nad Zdíkovskou ulicí     | 1     |
| 48 | 50,04377 | 14,41283 | Hrušeň obecná pod Vysokou cestou       | 1     |
| 49 | 50,06460 | 14,36647 | Duby v lesoparku Na Cibulkách          | 3     |
| 50 | 50,04863 | 14,59568 | Duby u hráze Podleského rybníka        | 8     |
| 51 | 49,98122 | 14,45487 | Duby letní v Cholupické bažantnici     | 2     |
| 52 | 50,06338 | 14,39912 | Duby letní na Pavím vrchu              | 3     |
| 53 | 50,08712 | 14,58070 | Dub v parku v Dolních Počernicích      | 1     |
| 54 | 50,02892 | 14,48782 | Kunratický dub letní                   | 1     |
| 55 | 50,12835 | 14,57475 | Dub nad altánem Satalické bažantnice   | 1     |
| 56 | 50,08490 | 14,33483 | Dub nad SZ spojkou v oboře Hvězda      | 1     |
| 57 | 50,02152 | 14,57843 | Dub za bývalou kovárnou v Pitkovicích  | 1     |
| 58 | 50,09877 | 14,66230 | Dub při Malšovické ul. v Klánovicích   | 1     |
| 59 | 50,09198 | 14,42543 | Dub letní v Řásnovce                   | 1     |

| ID | LAT      | LONG     | Orientační název                             | Počet |
|----|----------|----------|----------------------------------------------|-------|
| 60 | 50,08887 | 14,33218 | Dub letní na hrázi Libockého rybníka         | 1     |
| 61 | 50,13042 | 14,44153 | Dub letní u hájovny v Čimickém háji          | 1     |
| 62 | 50,07550 | 14,40878 | Dub letní v Dienzenhoferových sadech         | 1     |
| 63 | 50,10895 | 14,59395 | Dub letní v Horních Počernicích              | 1     |
| 64 | 50,00913 | 14,44297 | Dub letní V hrobech                          | 1     |
| 65 | 50,00960 | 14,62645 | Dub letní v Kolovratech                      | 1     |
| 66 | 50,06595 | 14,35437 | Dub letní v lesoparku Na Cibulkách           | 1     |
| 67 | 50,03787 | 14,41683 | Dub letní v ul. Mezivrší                     | 1     |
| 68 | 50,13010 | 14,44112 | Dub letní za hájovnou v Čimickém háji        | 1     |
| 69 | 50,06585 | 14,35355 | Dub s bizardním kmenem Na Cibulkách          | 1     |
| 70 | 49,97452 | 14,42265 | Dub severně ulice Branišovské v Točné        | 1     |
| 71 | 50,08077 | 14,43753 | Dub uherský v Italské ulici                  | 1     |
| 72 | 50,08973 | 14,66765 | Dub v Klánovicích                            | 1     |
| 73 | 50,02324 | 14,56507 | Dub v Křeslicích                             | 1     |
| 74 | 50,01396 | 14,43974 | Dub v lesním porostu Kamýk                   | 1     |
| 75 | 50,12672 | 14,57533 | Lípy u kapličky sv. Anny v Satalicích        | 4     |
| 76 | 50,14887 | 14,57690 | Miranovy duby                                | 11    |
| 77 | 50,06240 | 14,26305 | Olše lepkavá v Sobíně                        | 1     |
| 78 | 50,08503 | 14,40853 | Platan javorolistý na Kampě                  | 1     |
| 79 | 50,05828 | 14,44573 | Platan javorolistý v parku Jezerka           | 1     |
| 80 | 50,07640 | 14,42020 | Platan javorolistý na Karlově náměstí        | 1     |
| 81 | 50,12290 | 14,39085 | Platan javorolistý v Podbabě                 | 1     |
| 82 | 50,07877 | 14,40345 | Platan javorolistý v zahradě Kinských        | 1     |
| 83 | 50,08640 | 14,40682 | Platan javorolistý u Velkopřevorského paláce | 1     |
| 84 | 50,09188 | 14,42843 | Platan v ulici Nové Mlýny                    | 1     |
| 85 | 50,12835 | 14,57475 | Skupina dubů letních v Satalické oboře       | 2     |
| 86 | 50,03787 | 14,41683 | Skupina dubů letních v ul. Mezivrší          | 2     |
| 87 | 50,08662 | 14,58142 | Skupina dubů na hrázi Počernického rybníka   | 2     |
| 88 | 50,02258 | 14,45285 | Skupina dubů v ul. Sládkovičova              | 4     |

| ID  | LAT      | LONG     | Orientační název                            | Počet |
|-----|----------|----------|---------------------------------------------|-------|
| 89  | 49,97197 | 14,43363 | Dva duby letní v Točné                      | 2     |
| 90  | 50,02583 | 14,48673 | Duby letní v Kunratickém lese               | 3     |
| 91  | 50,03287 | 14,59992 | Duby letní v pásu u Říčanky                 | 6     |
| 92  | 50,02635 | 14,54620 | Duby na hrázi rybníka Homolka               | 12    |
| 93  | 50,09360 | 14,56023 | Duby letní ve Farské ulici                  | 2     |
| 94  | 50,11458 | 14,42393 | Jilmy při fotbalovém hřišti v Troji         | 4     |
| 95  | 50,08477 | 14,33577 | Skupina Jírovce maďal                       | 5     |
| 96  | 50,13357 | 14,38030 | Stromořadí lípy srdčité v ul. Gagarinova    | 19    |
| 97  | 50,08277 | 14,42385 | Tis červený v Rajském dvoře u Františkánů   | 1     |
| 98  | 50,11130 | 14,41377 | Velký dub letní na Císařském ostrově        | 1     |
| 99  | 50,08395 | 14,39900 | Babyka v Seminářské zahradě                 | 1     |
| 100 | 50,05445 | 14,41868 | Dub v Podolí                                | 1     |
| 101 | 49,97625 | 14,44133 | Dub v polích mezi Točnou a Cholupicemi      | 1     |
| 102 | 50,01893 | 14,42102 | Duby v ul. V Lučinách                       | 12    |
| 103 | 50,07915 | 14,64478 | Jasan u Starokolínské                       | 1     |
| 104 | 50,07212 | 14,65260 | Lípa u hasičské zbrojnice v Újezdu nad Lesy | 1     |

| ID | Druh            | KÚ              | Vyhlášení  | Evidenční číslo |
|----|-----------------|-----------------|------------|-----------------|
| 1  | Buk lesní       | Liboc           | 23.7.2001  | 104290          |
| 2  | Buk lesní       | Liboc           | 23.7.2001  | 104291          |
| 3  | Buk lesní       | Liboc           | 9.9.2002   | 104282          |
| 4  | Buk lesní       | Liboc           | 9.9.2002   | 104281          |
| 6  | Cedr atlaský    | Vysočany        | 30.7.1998  | 104325          |
| 7  | Dub letní       | Koloděje        | 18.2.2006  | 104824          |
| 8  | Dub letní       | Kobylisy        | 29.12.1999 | 104308          |
| 9  | Dub letní       | Nedvězí u Říčan | 7.10.1998  | 104321          |
| 10 | Dub letní       | Kunratice       | 2.7.1999   | 104315          |
| 11 | Dub letní       | Točná           | 29.12.1999 | 104307          |
| 12 | Dub letní       | Hostivař        | 16.1.2001  | 104303          |
| 13 | Dub letní       | Kunratice       | 20.1.2003  | 104279          |
| 14 | Dub letní       | Hostavice       | 29.12.1999 | 104312          |
| 15 | Dub letní       | Uhříněves       | 17.4.2003  | 104277          |
| 16 | Dub letní       | Březiněves      | 27.7.2001  | 104289          |
| 17 | Dub letní       | Smíchov         | 29.7.1998  | 104329          |
| 18 | Dub letní       | Smíchov         | 16.1.2001  | 104302          |
| 19 | Dub letní       | Dolní Počernice | 30.4.2001  | 104292          |
| 20 | Dub letní       | Modřany         | 13.3.2001  | 104287          |
| 21 | Dub letní       | Dolní Chabry    | 12.2.1998  | 104333          |
| 22 | Dub letní       | Záběhlice       | 23.4.2001  | 104294          |
| 23 | Dub letní       | Kunratice       | 3.2.2003   | 104278          |
| 24 | Dub letní       | Uhříněves       | 31.7.2001  | 104288          |
| 25 | Dub letní       | Nedvězí u Říčan | 10.9.2003  | 104275          |
| 26 | Lípa velkolistá | Krč             | 5.3.2001   | 104298          |
| 27 | Lípa srdčitá    | Nedvězí u Říčan | 28.10.2006 | 104829          |
| 28 | Lípa malolistá  | Třebonice       | 12.7.1994  | 104337          |
| 30 | Lípa malolistá  | Přední Kopanina | 4.11.1999  | 104313          |
| 31 | Lípa malolistá  | Šeberov         | 9.12.2002  | 104280          |

| ID | Druh              | KÚ              | Vyhlášení  | Evidenční číslo |
|----|-------------------|-----------------|------------|-----------------|
| 32 | Lípa malolistá    | Vinoř           | 23.6.1999  | 104316          |
| 33 | Lípa malolistá    | Komořany        | 30.7.1998  | 104328          |
| 34 | Lípa malolistá    | Radotín         | 7.6.2000   | 104306          |
| 35 | Lípa malolistá    | Kunratice       | 29.12.1999 | 104314          |
| 36 | Lípa malolistá    | Kbely           | 15.10.2001 | 104297          |
| 37 | Lípa malolistá    | Krč             | 7.10.1998  | 104317          |
| 38 | Lípa malolistá    | Prosek          | 24.9.2008  | 105313          |
| 39 | Jinan dvoulaločný | Nové Město      | 18.10.2007 | 105073          |
| 40 | Jinan dvoulaločný | Bubeneč         | 12.2.1998  | 104334          |
| 41 | Jilm vaz          | Krč             | 5.6.2008   | 105309          |
| 43 | Jasan ztepilý     | Chodov          | 30.10.2007 | 105071          |
| 44 | Jasan ztepilý     | Horní Počernice | 7.10.1998  | 104320          |
| 45 | Jasan ztepilý     | Dubeč           | 28.12.1999 | 104311          |
| 46 | Jasan ztepilý     | Hradčany        | 13.10.2007 | 105072          |
| 47 | Hrušeň obecná     | Smíchov         | 27.3.2002  | 104305          |
| 48 | Hrušeň obecná     | Braník          | 26.2.2002  | 104286          |
| 49 | Dub letní         | Košíře          | 23.6.2007  | 104881          |
| 50 | Dub letní         | Uhříněves       | 15.4.2004  | 104270          |
| 51 | Dub letní         | Cholupice       | 5.3.2001   | 104299          |
| 52 | Dub letní         | Smíchov         | 15.10.2001 | 104296          |
| 53 | Dub letní         | Dolní Počernice | 26.3.2009  | 105372          |
| 54 | Dub letní         | Kunratice       | 7.10.1998  | 104318          |
| 55 | Dub letní         | Satalice        | 13.5.2004  | 104272          |
| 56 | Dub letní         | Liboc           | 9.9.2002   | 194283          |
| 57 | Dub letní         | Pitkovice       | 21.5.2004  | 104271          |
| 58 | Dub letní         | Klánovice       | 29.7.1998  | 104324          |
| 59 | Dub letní         | Staré město     | 6.3.2001   | 104300          |
| 60 | Dub letní         | Liboc           | 7.8.2004   | 104832          |
| 61 | Dub letní         | Bohnice         | 20.9.2006  | 104834          |

| ID | Druh                        | KÚ              | Vyhlášení  | Evidenční číslo |
|----|-----------------------------|-----------------|------------|-----------------|
| 62 | Dub letní                   | Smíchov         | 17.2.2005  | 104828          |
| 63 | Dub letní                   | Horní Počernice | 1.8.2007   | 105070          |
| 64 | Dub letní                   | Kamýk           | 10.11.2006 | 104831          |
| 65 | Dub letní                   | Kolovraty       | 18.8.2010  | 105354          |
| 66 | Dub letní                   | Košíře          | 21.6.2007  | 104880          |
| 67 | Dub letní                   | Braník          | 23.10.2008 | 105314          |
| 68 | Dub letní                   | Bohnice         | 20.9.2004  | 104833          |
| 69 | Dub letní                   | Košíře          | 19.3.2008  | 105315          |
| 70 | Dub letní                   | Točná           | 22.11.2006 | 104830          |
| 71 | Dub uherský                 | Vinohrady       | 12.2.1998  | 104335          |
| 72 | Dub letní                   | Klánovice       | 1.8.2007   | 105069          |
| 73 | Dub letní                   | Křeslice        | 26.5.2004  | 104269          |
| 74 | Dub letní                   | Kamýk           | 10.10.2008 | 105311          |
| 75 | Lípa malolistá a velkolistá | Satalice        | 13.3.2001  | 104295          |
| 76 | Dub letní                   | Vinoř           | 18.1.2001  | 104301          |
| 77 | Olše lepkavá                | Sobín           | 10.3.2003  | 104276          |
| 78 | Platan javorolistý          | Malá Strana     | 8.10.1998  | 104322          |
| 79 | Platan javorolistý          | Nusle           | 16.1.2001  | 104304          |
| 80 | Platan javorolistý          | Nové Město      | 7.10.1998  | 104319          |
| 81 | Platan javorolistý          | Dejvice         | 16.5.2001  | 104293          |
| 82 | Platan javorolistý          | Smíchov         | 30.7.1998  | 104327          |
| 83 | Platan javorolistý          | Malá Strana     | 30.7.1998  | 104326          |
| 84 | Platan javorolistý          | Nové Město      | 24.1.2002  | 104664          |
| 85 | Dub letní                   | Satalice        | 17.10.2007 | 105074          |
| 86 | Dub letní                   | Braník          | 23.10.2008 | 105312          |
| 87 | Dub letní                   | Dolní Počernice | 26.3.2009  | 105373          |
| 88 | Dub letní                   | Krč             | 13.9.2008  | 105310          |
| 89 | Dub letní                   | Točná           | 19.5.1998  | 104330          |
| 90 | Dub letní                   | Kunratice       | 29.12.1999 | 104310          |

| ID  | Druh            | KÚ               | Vyhlášení  | Evidenční číslo |
|-----|-----------------|------------------|------------|-----------------|
| 91  | Dub letní       | Uhříněves        | 29.12.1999 | 104309          |
| 92  | Dub letní       | Újezd u Průhonic | 8.7.2002   | 104285          |
| 93  | Dub letní       | Hostavice        | 10.9.2003  | 104273          |
| 94  | Jilm vaz        | Troja            | 15.10.2001 | 104587          |
| 95  | Jírovec maďal   | Liboc            | 9.9.2002   | 104284          |
| 96  | Lípa malolistá  | Suchdol          | 20.3.1998  | 104331          |
| 97  | Tis červený     | Staré město      | 12.2.1998  | 104332          |
| 98  | Dub letní       | Bubeneč          | 19.7.1994  | 104336          |
| 99  | Javor babyka    | Malá Strana      | 19.6.2009  | 105426          |
| 100 | Dub letní       | Podolí           | 24.6.2009  | 105427          |
| 101 | dub letní       | Točná            | 5.9.2009   | 105518          |
| 102 | dub letní       | Hodkovičky       | 25.9.2009  | 105423          |
| 103 | Jasan ztepilý   | Újezd nad Lesy   | 6.11.2009  | 105484          |
| 104 | Lípa velkolistá | Újezd nad Lesy   | 28.10.2009 | 105482          |

| ID | Obvod kmene (cm) | Výška (m) | Stáří (roky)  | Z. Šířka          | Z. Délka             |
|----|------------------|-----------|---------------|-------------------|----------------------|
| 1  | 507              | 45        | nezjištěno    | 50°4,84'          | 14°20,30'            |
| 2  | 373              | 34        | nezjištěno    | 50°4,88'          | 14°20,48'            |
| 3  | 385              | 33        | cca 150       | 50°5,09'          | 14°20,07'            |
| 4  | 322              | 39        | cca 150 - 200 | 50°5,04'          | 14°19,49'            |
| 6  | 253              | 19,5      | cca 105       | 50°5,75'          | 14°29,22'            |
| 7  | 734              | 27        | cca 550       | 50°3,60'          | 14°38,06'            |
| 8  | 400              | 27        | cca 150       | 50°7,61'          | 14°27,84'            |
| 9  | 349              | 22        | cca 150       | 50°1,17'          | 14°39,20'            |
| 10 | 415              | 25        | cca 160       | 49°59,74'         | 14°29,80'            |
| 11 | 342              | 23        | cca 230       | 49°58,77'         | 14°24,90'            |
| 12 | 411              | 27        | cca 190       | $50^{\circ}2,95'$ | 14°31,71'            |
| 13 | 384              | 35        | cca 150 - 200 | 50°0,56'          | 14°29,32'            |
| 14 | 358              | 20        | cca 160       | $50^{\circ}5,44'$ | 14°33,85'            |
| 15 | 521              | 33        | cca 360       | $50^{\circ}2,12'$ | 14°36,19'            |
| 16 | 411              | 26        | cca 130       | 50°9,90'          | 14°29,10'            |
| 17 | 388              | 27        | cca 160       | 50°4,49'          | 14°23,21'            |
| 18 | 281              | 16        | cca 130       | 50°3,82'          | $14^{\circ}23,\!45'$ |
| 19 | 550              | 25        | cca 250 - 300 | $50^{\circ}5,34'$ | 14°34,72'            |
| 20 | 337              | 21        | cca 140       | $50^{\circ}0,25'$ | $14^{\circ}25,00'$   |
| 21 | 370              | 34        | cca 130       | 50°8,82'          | 14°26,79'            |
| 22 | 526              | 34        | cca 210       | 50°3,16'          | 14°29,62'            |
| 23 | 372              | 29        | cca 150 - 180 | 50°0,54'          | $14^{\circ}29,35'$   |
| 24 | 465              | 36        | cca 220       | 50°1,70'          | 14°36,30'            |
| 25 | 369              | 23        | cca 150       | 50°1,19'          | 14°39,17'            |
| 26 | 252              | 22        | 92            | $50^{\circ}2,37'$ | $14^{\circ}26,\!65'$ |
| 27 | 575              | 27        | cca 210       | 50°1,16'          | 14°39,29'            |
| 28 | 665              | 21        | cca 260       | 50°2,78'          | 14°17,74'            |
| 30 | 265              | 17        | 91            | 50°7,02'          | 14°17,86'            |
| 31 | 379              | 12        | cca 150 - 170 | 49°59,96'         | 14°31,00'            |

| ID | Obvod kmene (cm) | Výška (m) | Stáří (roky)  | Z. Šířka            | Z. Délka             |
|----|------------------|-----------|---------------|---------------------|----------------------|
| 32 | 420              | 26        | cca 230       | 50°8,59'            | 14°34,84'            |
| 33 | 382              | 22,5      | cca 370       | 49°59,27'           | 14°24,34'            |
| 34 | 320              | 20        | cca 170       | 49°59,85'           | 14°19,21'            |
| 35 | 373              | 24        | cca 210       | 50°0,51'            | 14°28,97'            |
| 36 | 363              | 23        | cca 160       | 50°7,76'            | 14°32,88'            |
| 37 | 350              | 18        | cca 160       | 50°1,12'            | 14°28,00'            |
| 38 | 316              | 20        | nezjištěno    | 50°7,07'            | 14°29,66'            |
| 39 | 257              | 26,5      | nezjištěno    | 50°5,11'            | 14°25,61'            |
| 40 | 362              | 23        | cca 150       | 50°6,27'            | $14^{\circ}24,77'$   |
| 41 | 364              | 31        | nezjištěno    | 50°1,99'            | $14^{\circ}27,\!45'$ |
| 43 | 202 - 254        | 16,5 - 22 | cca 70 - 100  | 50°2,00'            | 14°29,86'            |
| 44 | 355              | 20        | cca 120       | 50°7,16'            | 14°37,86'            |
| 45 | 371              | 28        | cca 145       | 50°3,32'            | 14°34,82'            |
| 46 | 510              | 37        | nezjištěno    | $50^{\circ}5,17'$   | 14°23,50'            |
| 47 | 306              | 16        | cca 150       | 50°4,63'            | 14°22,32'            |
| 48 | 200              | 15        | nezjištěno    | $50^{\circ}2,\!63'$ | $14^{\circ}24,77'$   |
| 49 | 430 - 505        | 26 - 28   | cca 170       | 50°3,88'            | $14^{\circ}21,05'$   |
| 50 | 257 - 575        | 18,5 - 25 | cca 200 - 350 | $50^{\circ}2,92'$   | 14°35,61'            |
| 51 | 441 a 443        | 30,5 a 23 | cca 200 - 250 | 49°58,87'           | $14^{\circ}27,29'$   |
| 52 | 270 - 440        | 16,5 - 21 | cca 160       | 50°3,80'            | 14°23,95'            |
| 53 | 466              | 39        | nezjištěno    | $50^{\circ}5,23'$   | 14°34,84'            |
| 54 | 426              | 18        | cca 250       | 50°1,74'            | $14^{\circ}29,27'$   |
| 55 | 680              | 32        | cca 180       | 50°7,70'            | 14°34,49'            |
| 56 | 356              | 22        | cca 150 - 200 | $50^{\circ}5,09'$   | 14°20,09'            |
| 57 | 358              | 24        | cca 150       | 50°1,29'            | 14°34,71'            |
| 58 | 385              | 24        | cca 210       | 50°5,93'            | 14°39,74'            |
| 59 | 299              | 23        | nezjištěno    | 50°5,52'            | 14°25,52'            |
| 60 | 400              | 25        | cca 150 - 180 | 50°5,33'            | 14°19,93'            |
| 61 | 493              | 19        | cca 300       | 50°7,83'            | 14°26,49'            |

| ID | Obvod kmene (cm) | Výška (m) | Stáří (roky)  | Z. Šířka            | Z. Délka           |
|----|------------------|-----------|---------------|---------------------|--------------------|
| 62 | 375              | 20        | nezjištěno    | 50°4,53'            | $14^{\circ}24,53'$ |
| 63 | 348              | 24        | nezjištěno    | 50°6,54'            | 14°35,64'          |
| 64 | 355              | 22        | cca 150 - 180 | 50°0,55'            | 14°26,58'          |
| 65 | 341              | 30        | cca 120       | 50°0,58'            | 14°37,59'          |
| 66 | 401              | 28        | cca 170       | 50°3,96'            | 14°21,26'          |
| 67 | 237              | 11        | nezjištěno    | $50^{\circ}2,27'$   | 14°25,01'          |
| 68 | 363              | 32,5      | cca 200 - 250 | 50°7,81'            | $14^{\circ}26,47'$ |
| 69 | 525              | 22        | cca 170       | $50^{\circ}3,95'$   | 14°21,21'          |
| 70 | 419              | 25        | cca 220       | $49^{\circ}58,47'$  | 14°25,36'          |
| 71 | 289              | 20        | cca 120       | 50°4,85'            | $14^{\circ}26,25'$ |
| 72 | 312              | 28        | nezjištěno    | 50°538'             | 14°40,06'          |
| 73 | 370              | 26        | cca 150       | 50°1,39'            | 14°33,90'          |
| 74 | 339              | 36        | cca 150       | 50°0,84'            | 14°26,38'          |
| 75 | 298 - 558        | 18 - 19   | cca 210       | $50^{\circ}7,\!60'$ | $14^{\circ}34,52'$ |
| 76 | 268 - 431        | 32 - 40   | cca 235       | 50°8,93'            | 14°34,61'          |
| 77 | 283              | 13,5      | cca 100       | 50°3,74'            | 14°15,78'          |
| 78 | 489              | 34        | cca 200       | $50^{\circ}5,10'$   | $14^{\circ}24,51'$ |
| 79 | 500              | 36        | cca 150       | $50^{\circ}3,\!50'$ | 14°26,74'          |
| 80 | 795              | 17        | cca 170       | $50^{\circ}4,\!58'$ | 14°25,21'          |
| 81 | 428              | 30        | nezjištěno    | $50^{\circ}7,\!37'$ | 14°23,45'          |
| 82 | 546              | 28        | cca 180       | 50°4,34'            | $14^{\circ}24,20'$ |
| 83 | 712              | 33        | cca 290       | $50^{\circ}5,18'$   | $14^{\circ}24,41'$ |
| 84 | 335              | 28        | nezjištěno    | $50^{\circ}5,\!51'$ | 14°25,71'          |
| 85 | 328, 502         | 26, 33    | nezjištěno    | $50^{\circ}7,70'$   | 14°34,49'          |
| 86 | 324 a 302        | 25 a 17   | cca 100 - 150 | $50^{\circ}2,27'$   | 14°25,01'          |
| 87 | 428, 458         | 32, 35    | cca 260       | 50°5,20'            | 14°34,86'          |
| 88 | 216 - 276        | 21 - 26   | nezjištěno    | 50°1,36'            | 14°27,17'          |
| 89 | 273 a 347        | 25 a 25   | cca 130       | 49°58,32'           | 14°26,02'          |
| 90 | 278 - 366        | 24 - 32,5 | cca 180       | 50°1,55'            | 14°29,20'          |

| ID  | Obvod kmene (cm) | Výška (m) | Stáří (roky)  | Z. Šířka            | Z. Délka           |
|-----|------------------|-----------|---------------|---------------------|--------------------|
| 91  | 174 - 428        | 23 - 30   | cca 190 - 250 | $50^{\circ}1,\!97'$ | 14°36,00'          |
| 92  | 236 - 505        | 15 - 28   | cca 200 - 300 | $50^{\circ}1,\!58'$ | 14°32,77'          |
| 93  | 347, 370         | 19, 25    | cca 150       | $50^{\circ}5,\!62'$ | 14°33,61'          |
| 94  | 236 - 310        | 16 - 20   | cca 150       | 50°6,86'            | $14^{\circ}25,44'$ |
| 95  | 201 - 297        | 20        | cca 150       | $50^{\circ}5,09'$   | $14^{\circ}20,15'$ |
| 96  | 119 - 257        | 11 - 21   | cca 90        | 50°8,01'            | 14°22,82'          |
| 97  | 243              | 7,5       | cca 400       | $50^{\circ}4,97'$   | $14^{\circ}25,43'$ |
| 98  | 450              | 23        | cca 130       | 50°6,68'            | 14°24,83'          |
| 99  | 278              | 24        | nezjištěno    | $50^{\circ}5,\!04'$ | 14°23,94'          |
| 100 | 368              | 23        | nezjištěno    | $50^{\circ}3,\!27'$ | $14^{\circ}25,12'$ |
| 101 | 267              | 14,5      | cca 100       | 49°58,58'           | 14°26,48'          |
| 102 | 258 - 403        | 18 - 32   | cca 130       | $50^{\circ}1,\!29'$ | $14^{\circ}25,12'$ |
| 103 | 465              | 27        | cca 200       | 50°4,75'            | 14°38,69'          |
| 104 | 162              | 15        | 91            | 50°4,33'            | 14°39,16'          |

| Ð        | POZNÁMKA                                                                            |
|----------|-------------------------------------------------------------------------------------|
| -        |                                                                                     |
| 2        |                                                                                     |
| 3        |                                                                                     |
| 4        |                                                                                     |
| 9        | Dovezen z Holandska, rozdvojený kmen po úderu bleskem                               |
| 2        | Prý vysazen Karlem IV. V roce 1359, pravděpodobně k tomu došlo až o 100 let později |
| $\infty$ |                                                                                     |
| 9        |                                                                                     |
| 10       |                                                                                     |
| 11       |                                                                                     |
| 12       | Pod tímto stromem se prý scházeli Alois Švehla s T.G.Masarykem                      |
| 13       |                                                                                     |
| 14       |                                                                                     |
| 15       | Zmiňuje se o něm již hraniční protokol uhříněveského panství z roku 1662            |
| 16       |                                                                                     |
| 17       |                                                                                     |
| 18       |                                                                                     |
| 19       |                                                                                     |
| 20       |                                                                                     |
| 21       |                                                                                     |
| 22       | Podle pověstí pod ním nocoval Jan Žižka když táhnul na Prahu                        |
| ID | POZNÁMKA                                                                                                |
|----|----------------------------------------------------------------------------------------------------|
| 45 | Strom byl vysazen při stavbě kostela mezi lety 1868-1867                                                |
| 46 |                                                                                                    |
| 47 |                                                                                                    |
| 48 |                                                                                                    |
| 49 |                                                                                                    |
| 50 |                                                                                                    |
| 51 |                                                                                                    |
| 52 |                                                                                                    |
| 53 |                                                                                                    |
| 54 | Prý byl vysazen při stavbě Nového Hradu, pravděpodobně však za až Marie Terezie při zaměřování katastru |
| 55 |                                                                                                    |
| 56 |                                                                                                    |
| 57 |                                                                                                    |
| 58 |                                                                                                    |
| 59 |                                                                                                    |
| 09 |                                                                                                    |
| 61 |                                                                                                    |
| 62 | Pozůstatek někdejší botanické zahrady Pražské univerzity založené 1775                                  |
| 63 |                                                                                                    |
| 64 |                                                                                                    |
| 65 |                                                                                                    |
| 66 |                                                                                                    |

| ID | POZNÁMKA                                                                          |
|----|-----------------------------------------------------------------------------------|
| 67 |                                                                                   |
| 68 |                                                                                   |
| 69 |                                                                                   |
| 70 |                                                                                   |
| 71 |                                                                                   |
| 72 |                                                                                   |
| 73 |                                                                                   |
| 74 |                                                                                   |
| 75 |                                                                                   |
| 76 | Údajně vyszeny 1775 Josefem Miranem na památku selského povstání                  |
| 77 |                                                                                   |
| 78 |                                                                                   |
| 79 |                                                                                   |
| 80 |                                                                                   |
| 81 |                                                                                   |
| 82 | Vysazen při stavbě Kinského zahrady mezi lety 1826 a 1836                         |
| 83 | Podle pověsti vysazen už ve 12. stol., pravděpodobnější je výsadba koncem 18.stol |
| 84 |                                                                                   |
| 85 |                                                                                   |
| 86 |                                                                                   |
| 87 |                                                                                   |
| 88 |                                                                                   |

| 91 89 89 89 89 89 89 89 89 89 89 89 89 89 |                                                                                      |
|-------------------------------------------|--------------------------------------------------------------------------------------|
| 89<br>90<br>91                            |                                                                                      |
| 90<br>91                                  |                                                                                      |
| 91                                        |                                                                                      |
|                                           |                                                                                      |
| 92                                        |                                                                                      |
| 93                                        |                                                                                      |
| 94                                        |                                                                                      |
| 95                                        |                                                                                      |
| 96                                        |                                                                                      |
| 97 Vyse                                   | azen pravděpodobně v 17.stol. mnichy v klášteře, byla zde vyřezaná socha Panny Marie |
| 98                                        |                                                                                      |
| 66                                        |                                                                                      |
| 100                                       |                                                                                      |
| 101                                       |                                                                                      |
| 102                                       | Vysázeny okolo roku 1880 továrníkem Hansem Kropfem                                   |
| 103                                       |                                                                                      |
| 104 Líp                                   | pa svobody vysazená v roce 1919, slavnostního zasazení se prý účastnil i T.G.Masaryk |

## B Zdrojový kód pro GoogleMaps API

```
<!DOCTYPE html>
<html>
<head>
<meta name="viewport" content="initial-scale=1.0, user-scalable=no" />
<style type="text/css">
 html { height: 100% }
 body { height: 100%; margin: 0px; padding: 0px }
 #map_canvas { height: 100% }
</style>
<title>Památné stromy v Praze</title>
<script type="text/javascript"</pre>
    src="http://maps.google.com/maps/api/js?sensor=false">
    key=ABQIAAAAErzIbfZPNvPYjyuZchifyBTiGYZTL57jH-
    3LZYjAU9Am8dLeeBTvLvBfvs0vPpaEwfXphbVXFNfW6w
</script>
<script type="text/javascript"</pre>
    src="data.js">
</script>
<script type="text/javascript">
var infowindowLevel = 0;
 function initialize() {
 var latlng = new google.maps.LatLng(50.05, 14.5);
    var myOptions = {
      zoom: 11,
      center: latlng,
      mapTypeId: google.maps.MapTypeId.ROADMAP
 }
```

```
map = new google.maps.Map(document.getElementById("map_canvas"),
       myOptions);
var image = "strom_1.png"
 for(var i=0; i<bodiky.body.length; i++)</pre>
  {
 var bod = bodiky.body[i]
    var location = new google.maps.LatLng(bod.LAT,bod.LONG);
   var marker = new google.maps.Marker({
        position: location,
        map: map,
        icon: image
    });
     CreateMarker(marker, bod);
 }
}
function CreateMarker(marker, bod) {
  var infowindow = new google.maps.InfoWindow(
      { content: "<b>Název:</b> "+bod.Nazev + "<br>" +
      "<img src = \""+bod.Kod+".jpg\"/>" +
      "<br><b>KÚ:</b> "+bod.KU +
      "<br><b>Zeměpisná šířka: </b>"+bod.fi +
      "<br><b>Zeměpisná délka: </b>"+bod.lambda +
      "<br>><b>Počet jedinců: </b>"+bod.Pocet +
      "<br>>dum vyhlášení: </b>"+bod.Datum +
      "<br>><b>Odhadované stáří: </b>"+bod.stari +
      "<br>><b>Obvod kmene (cm): </b>"+bod.Obvod +
      "<br>><b>Poznámka: </b>"+bod.pozn,
        size: new google.maps.Size(60,60)
```

```
});
google.maps.event.addListener(marker, 'click', function() {
    infowindow.setZIndex(++infowindowLevel);
        infowindow.open(map,marker);
    });
}
</script>
</script>
</head>
<body onload="initialize()">
        <div id="map_canvas" style="width:100%; height:100%"></div>
</body>
</html>
```

# C Elektronická příloha

#### Text

- obrazky
- text
- smejkalova.tex
- $\bullet\,$  smejkalova.pdf
- thesiscvut.sty

## Google

- obrazky
- data.js
- index.html
- strom.png

### MISYS

• data

– pasporty

- run
  - misys.ref
  - misysweb.ref
  - PSPSkin.Skin